# **MI990**

Intel<sup>®</sup> 6<sup>th</sup> generation Mobile platform Mini ITX Motherboard

# User's Manual

Version 1.0

### Acknowledgments

AMI BIOS is a trademark of American Megatrends Inc. PS/2 is a trademark of International Business Machines Corporation.

Intel is a registered trademark of Intel Corporation.

Microsoft Windows is a registered trademark of Microsoft Corporation.

Winbond is a registered trademark of Winbond Electronics Corporation.

All other product names or trademarks are properties of their respective owners.

| Table of | Contents |
|----------|----------|
|----------|----------|

| 1        |
|----------|
| 2        |
| 3        |
| 0        |
| 7        |
| 8        |
| 9        |
| 27       |
| 47       |
| 48       |
| 50       |
| 53       |
| 55       |
| 58<br>60 |
| 63       |
| (2)      |
| 03<br>64 |
| 04       |
|          |

This page is intentionally left blank.

### Introduction

The MI990 Mini ITX motherboard features Intel Skylake support and comes with a range of features such support for 6th Generation Intel® Xeon® / Core<sup>TM</sup> i7/i5/i3 / Celeron® QC/DC processors, with speeds up to 3.7GHz and two DDR4 SO-DIMM for a maximum system memory of 32GB.

The MI990 supports graphics interface including DVI-D, HDMI (2.0), DisplayPort and 24-bit dual channel LVDS. It has two Intel® Gigabit LAN, 4x USB 2.0, 6x USB 3.0, 6x COM, 4x SATAIII, 1x PCI-E(x16), 2x Mini PCI-E and 1x M.2 expansion interface. Standard features also include Watchdog, Digital I/O, iAMT (11.0), TPM (2.0), vPro and iSMART 3.0 for auto scheduling and power saving features.

#### **MI990** Features

- Mini-ITX form factor
- Onboard 6th Generation Intel® Xeon® / Core<sup>TM</sup> i7/i5/i3 / Celeron® QC/DC processors, up to 3.7GHz
- > 2x DDR4 SO-DIMM, Max. 32GB
- Intel® Processor integrated graphic device, supports DVI-D, HDMI (2.0), DisplayPort and 24-bit dual channel LVDS
- > 2x Intel® Gigabit LAN
- ➢ 4x USB 2.0, 6x USB 3.0, 6x COM, 4x SATAIII
- ➤ 1x PCI-E(x16), 2x Mini PCI-E, 1x M.2
- Watchdog, Digital I/O, iAMT (11.0), TPM (2.0), vPro, iSMART 3.0

### Checklist

Your MI990 package should include the items listed below.

- The MI990 motherboard
- This User's Manual
- 1 CD containing chipset drivers and flash memory utility
- Serial ATA cable
- COM port cable
- I/O shield

### **MI990 Specifications**

| Product | MI990VF-X28 [Support iAMT 11.0 & vPro & ECC]<br>MI990VE-6820 [Support iAMT 11.0 & vPro]              |  |  |
|---------|----------------------------------------------------------------------------------------------------|--|--|
| Name    | MI990VF-6820 [Support iAMT 11.0 & vPro]                                                              |  |  |
| Name    | MI990EF-6100 [Support EuP/ErP only]                                                                  |  |  |
| Form    |                                                                                                    |  |  |
| Factor  | Mini-ITX                                                                                             |  |  |
| CPU     | - Intel <sup>®</sup> Skylake-H mobile processors (14 nm monolithic)                                  |  |  |
| Type    | - FCBGA1440 , Package= 42mmx28mmx1.49mm                                                              |  |  |
| Type    | - TDP =45W/35W/25W (QC) ; 35W/ 25W (DC)                                                              |  |  |
|         | Xeon E3-1505M v5 @ 2.8GHz, up to 3.7GHz                                                              |  |  |
| CPU     | Core i7-6820EQ @2.8GHz, up to 3.5GHz                                                                 |  |  |
| Speed   | Core i5-6440EQ @2.7GHz, up to 3.4GHz                                                                 |  |  |
|         | Core i3-6100E @2.7GHz                                                                                |  |  |
| Cache   | Up to 8MB                                                                                            |  |  |
|         | Intel <sup>®</sup> Skylake PCH-H                                                                     |  |  |
| Chipset | CM236 for MI990VF (Support vPro, iAMT); HM170 for MI990EF                                            |  |  |
|         | Package =23 mm x 23 mm x 0.5mm                                                                       |  |  |
| BIOS    | AMI BIOS [16MB SPI ROM]                                                                              |  |  |
| Memory  | Intel <sup>®</sup> Skylake-H mobile processors integrated memory controller                          |  |  |
| moniory | DDR4 -2133 MHz @1.2V SO-DIMM, Max. 32GB                                                              |  |  |
|         | Intel <sup>®</sup> Skylake-H mobile processor integrated HD Gfx, supports 3                          |  |  |
|         | independent displays,                                                                                |  |  |
|         | • HDMI (Thru port B, support HDMI 2.0 Via DP to HDMI                                                 |  |  |
|         | converter, Explore EP963C                                                                            |  |  |
| VOA     | **Resolution up to $4096x2304 @ 60 Hz**$                                                             |  |  |
| VGA     | • DVI-D X I (Inru port C, with level shifter NXP PIN3360D)                                           |  |  |
|         | **Resolution up to 4090x2304 @ 30 HZ**                                                               |  |  |
|         | <ul> <li>DisplayPoint X I (Tillu point D)</li> <li>**Posolution up to 4006v2204 @ 60 Hz**</li> </ul> |  |  |
|         | $\bullet I VDS (Thru aDD via NYD DTN3460)$                                                           |  |  |
|         | **Supports up to1920x1200 @ 60 Hz**                                                                  |  |  |
|         | 1 Intel <sup>®</sup> Jacksonville PHY ** Package = 6mm x 6mm OFN48**                                 |  |  |
|         | 1219I M GhE PHY for MI990VE <sup>1</sup> 1219V GhE PHY for MI990EE                                   |  |  |
| 27.03   | 2.Intel <sup>®</sup> Pearsonville I211AT as 2 <sup>nd</sup> GbE                                      |  |  |
|         | USB 3.0 host controller [Skylake-H PCH integrated] supports <b>6</b> ports                           |  |  |
|         | - 6 ports in the rear panel                                                                          |  |  |
| USB     | USB 2.0 host controller [Skylake-H PCH integrated] supports 6 ports                                  |  |  |
| _       | - 2 ports via MiniPCIe sockets                                                                       |  |  |
|         | - 4 ports via onboard box header                                                                     |  |  |

|              | - Intel <sup>®</sup> CM236 PCH built-in SATA controller for MI990VF                  |
|--------------|--------------------------------------------------------------------------------------|
|              | Support 7 x SATA 3 ()(6Gbps)                                                         |
|              | $4 \times SATA$ III connector (PCIe#15, #18)                                         |
|              | $4 \times SATA \text{ In connector (PCIe#13~#16)}$                                   |
| <b>•</b> • • | $2 \times \text{mSATA} (\text{PCIe#14}, #19)$                                        |
| Serial       | 1x M.2 (PC1e#9)                                                                      |
| ATA          |                                                                                      |
|              | <ul> <li>Intel<sup>®</sup> HM170 PCH built-in SATA controller for MI990EF</li> </ul> |
|              | Support 4 x SATA 3.0(6Gbps)                                                          |
|              | 2 x SATA III connector (PCIe#15~#16)                                                 |
|              | 1 x mSATA (PCIe#14)                                                                  |
|              | 1x M.2 (PCIe#9)                                                                      |
| Audia        | Intel <sup>®</sup> [Skylake-H PCH integrated] built-in High Definition Audio         |
| Audio        | controller + Realtek ALC892 w/ 7.1 channels                                          |
|              | Fintek F81866AD-I (128-pin LOFP [14mm x 14 mm])                                      |
|              | • COM #1 (RS232/422/485)                                                             |
|              | 1. With Fintek F81439N transceiver x 1 for jumper-less                               |
|              | 2. Support ring-in with power @500 mA (selectable for 5V or 12V)                     |
|              | • COM $\#2 \sim COM \#6 (RS232 \text{ only})$                                        |
|              | Hardware Monitor (2 thermal inputs 4 voltage monitor inputs & 2 Fan                  |
|              | hardware Wolnton (2 ulerinar inputs,4 voltage monitor inputs & 2 i an                |
|              | CDU Fan x 1 (DWM Fan type 4 pin connector)                                           |
|              | SVS For x 1 (DWM/DC For type, 4 min connector)                                       |
| D: 1/ 1/0    | - STS Fail X I (P WW/ DC Fail type, 4-pill connector)                                |
| Digital IO   | 4 in & 4 out                                                                         |
| TPM 2.0      | Infineon SLB9665 (MI990VF series)                                                    |
|              | **Meet FIPS 140-2 certification**                                                    |
| iAMT         | Intel <sup>®</sup> Active Management Technology ver. 11.0 (MI990VF series)           |

|               | - PCI-Express (16x) x1 [Gen 3.0 PEG]                                |
|---------------|---------------------------------------------------------------------|
| <b>-</b>      | - Mini PCIe x 2 ports [Full-sized], both w/USB 2.0 signal,          |
| Expansion     | Single mSATA → MI990EF @ component side J18                         |
| 31015         | Dual mSATA → MI990VF series@ J18 & J26                              |
|               | - M.2 Type 2280 + Mechnical key M x1 [PCIe(x4)+SATA3.0]             |
|               | Dual DB9 stack connector for COM #1 / #2                            |
| Edaa          | DVI-D + HDMI stack connector x 1                                    |
| Euge          | Dual USB (3.0) +DisplayPort stack connector x 1                     |
| Connectors    | RJ-45 + dual USB (3.0) stack connector x 2                          |
|               | Triple type Jack 3 x 1 for HD Audio                                 |
|               | 4 ports x SATA III [Blue color] for MI990VF series                  |
|               | 2 ports x SATA III [Blue color] for MI990EF                         |
|               | DF-11 8-pin box-header x 2 for 4 ports USB 2.0                      |
| Onboard       | DF-20 20-pin connector x 2 for dual -channel LVDS                   |
| Hondor/Conn   | 4 pins box header x 1 for LCD backlight control                     |
| neauer/comm   | 2x5 pins pin-header x 1 for front panel audio [Support 7.1 Channel] |
| ector         | DF-11 10-pin pin-header x 4 for COM3 ~ COM6                         |
|               | 2x5 pins pin-header x 1 for Digital IO                              |
|               | M.2 socket x1+ Mini PCIe x 1 @ component side                       |
|               | Mini PCIe x 1 @ solder side [MI990VF series only]                   |
| Watchdog      | Ves $(256 \text{ segments } 0, 1, 2, 255 \text{ sec/min})$          |
| Timer         | 1 cs (250 segments, 0, 1, 2255 sec/min)                             |
| System        | ATX standard 20-pin type                                            |
| Voltage       | 4 pin type (+12V only)                                              |
|               | - LAN Wakeup                                                        |
| Others        | - iSMART 3.2                                                        |
| others        | - RAID                                                              |
|               | <ul> <li>vPro [MI990VF series only]</li> </ul>                      |
|               | - Windows 8.1(64-bit)                                               |
|               | - Windows 10 (64-bit)                                               |
| OS support    | - Windows 7(32-bit / 64-bit)                                        |
|               | - Fedora (Installation)                                             |
|               | - Ubuntu (Installation)                                             |
|               | CE (EN55032:2012)                                                   |
| Certification | FCC Class B                                                         |
|               | LVD                                                                 |
| RoHS          | YES                                                                 |
| Board Size    | 170mm x 170mm                                                       |

### **Board Dimensions**

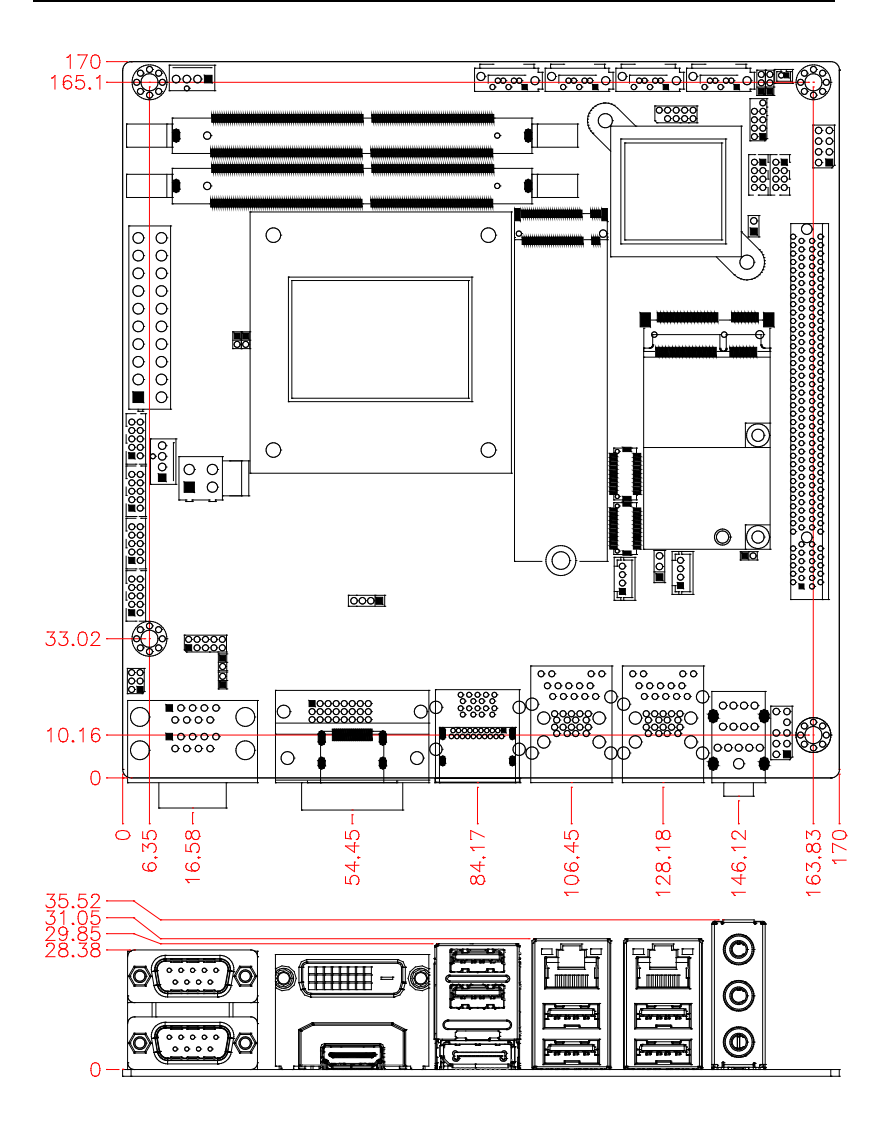

## Installations

This section provides information on how to use the jumpers and connectors on the MI990 in order to set up a workable system. The topics covered are:

| Installing the Memory  | 8 |
|------------------------|---|
| Jumpers and Connectors | 9 |

### **Installing the Memory**

The MI990 board supports two DDR4 memory socket for a maximum total memory of 16GB in DDR4 SODIMM memory type.

#### **Installing and Removing Memory Modules**

To install the DDR4 modules, locate the memory slot on the board and perform the following steps:

- 1. Hold the DDR4 module so that the key of the DDR4 module aligned with that on the memory slot.
- 2. Gently push the DDR4 module in an upright position until the clips of the slot close to hold the DDR4 module in place when the DDR4 module touches the bottom of the slot.
- 3. To remove the DDR4 module, press the clips with both hands.

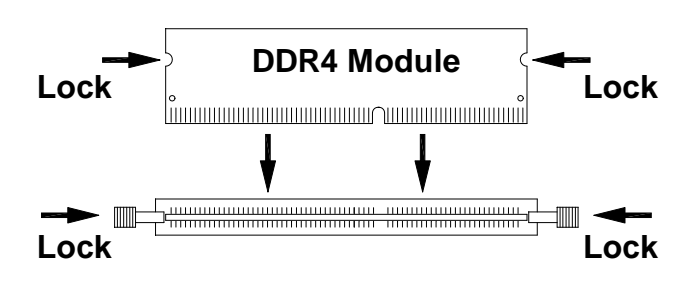

### **Jumpers and Connectors**

| JP1: COM1 RS232 RI/+5V/+12V Power Setting                  | .13 |
|------------------------------------------------------------|-----|
| J16: LVDS Power Select                                     | .13 |
| J20: Flash Descriptor Security Override (Factory use only) | .14 |
| J21: Clear ME Contents                                     | .14 |
| J22: Clear CMOS Contents                                   | .15 |
| CN1: COM1 and COM2 Serial Ports                            | .15 |
| COM1 (top) and COM2 (bottom)                               | .15 |
| CN2: HDMI Connector                                        | .16 |
| CN3: DVI-D Connector                                       | .16 |
| CN4: USB3.0                                                | .16 |
| CN5: Display Port                                          | .16 |
| CN6, CN8, CN9, CN11: SATA Connectors                       | .17 |
| CN7: Gigabit LAN (I219LM/V) + USB3 3/4                     | .17 |
| CN8: SATA Port 5                                           | .17 |
| CN9: SATA Port 2                                           | .17 |
| CN10: Gigabit LAN (I211AT) + USB3 5/6                      | .17 |
| CN11: SATA #3                                              | .17 |
| CN12: HD Audio Connector                                   | .17 |
| J1, J2, J3, J4: COM6, COM5, COM4, COM3 RS232 Serial Ports  | .18 |
| J5: ATX Power Supply Connector                             | .18 |
| J6: Digital I/O Connector (4 in, 4 out)                    | .19 |
| J7: ATX 12V Power Connector                                | .19 |
| J10, J11: PCI Express Bifurcation                          | .20 |
| J12: DDR4 SO-DIMM CHA                                      | .20 |
| J13: DDR4 SO-DIMM CHB                                      | .20 |
| J15: M.2 Socket M-Key (PCIe x4/SATA #0)                    | .21 |
| J18: mPCIe/mSATA (SATA #1)                                 | .21 |
| J23: Audio Pin Header for Chassis Front Panel              | .21 |
| J25: Front Panel Connector                                 | .22 |
| J26: mPCIe/mSATA (SATA #6) (MI990VF series only)           | .22 |
| JP2: LCD Backlight Connector                               | .23 |
| JP4, JP3: LVDS Connectors                                  | .24 |
| JP3: LVDS CHB                                              | .24 |
| JP4: LVDS CHA                                              | .24 |
| JP5: SPI Flash Connector (Factory use only)                | .24 |
| JP6: USB7/USB8 Connector                                   | .25 |
| JP7: LPC Debug Connector (Factory use only)                | .25 |
| JP8: USB2 11/12 Connector                                  | .25 |
| CPU_FAN1: CPU Fan Power Connector (PWM Only)               | .26 |
| SYS_FAN1: System Fan Power Connector (PWM/DC Mode)         | .26 |

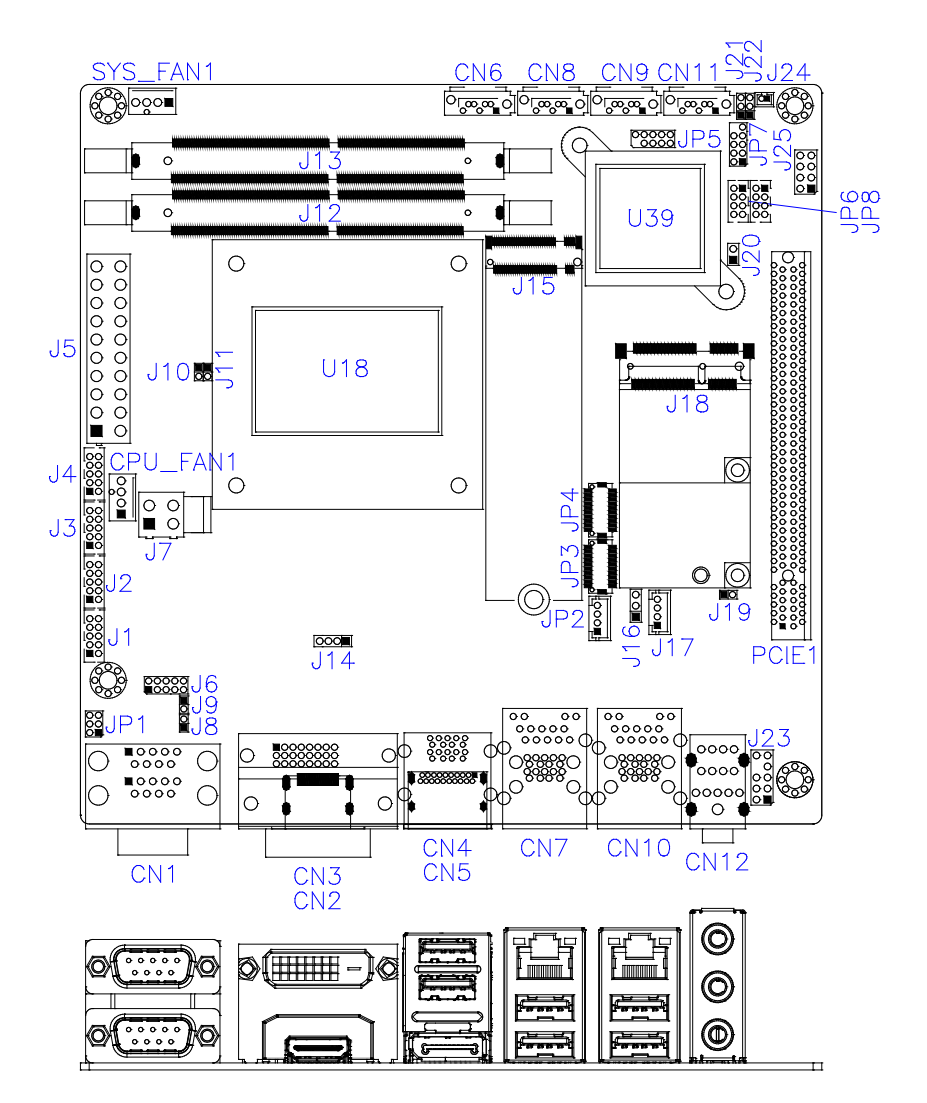

#### **Jumper and Connector Locations on MI990**

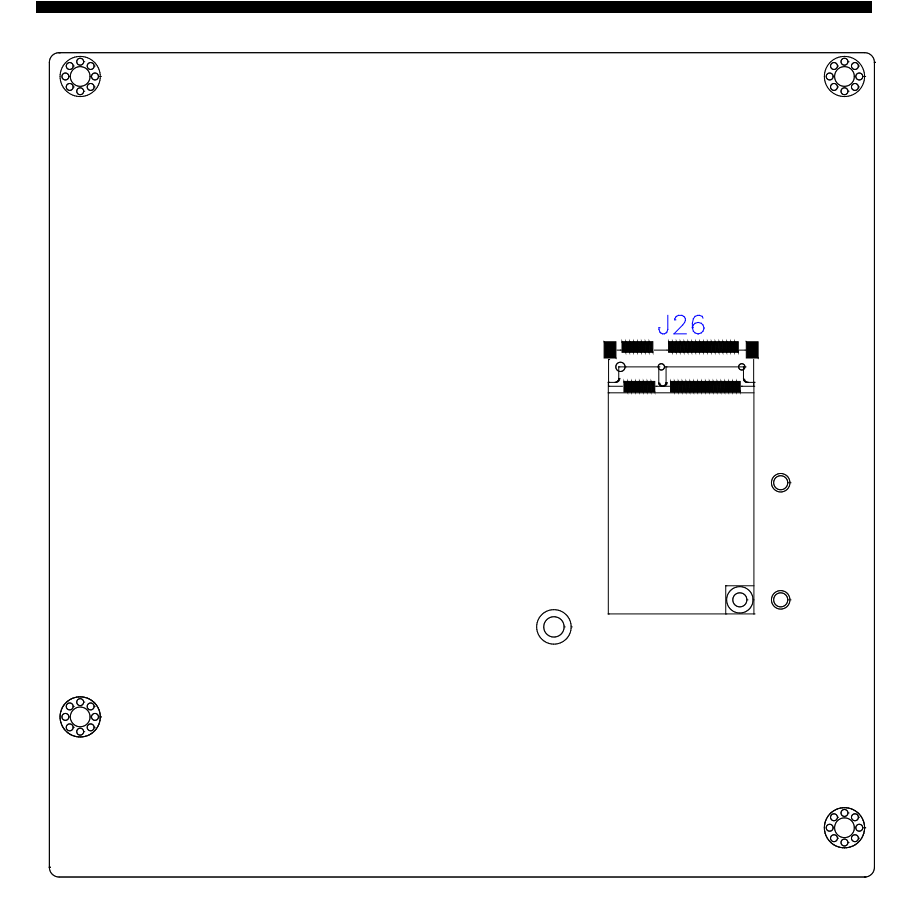

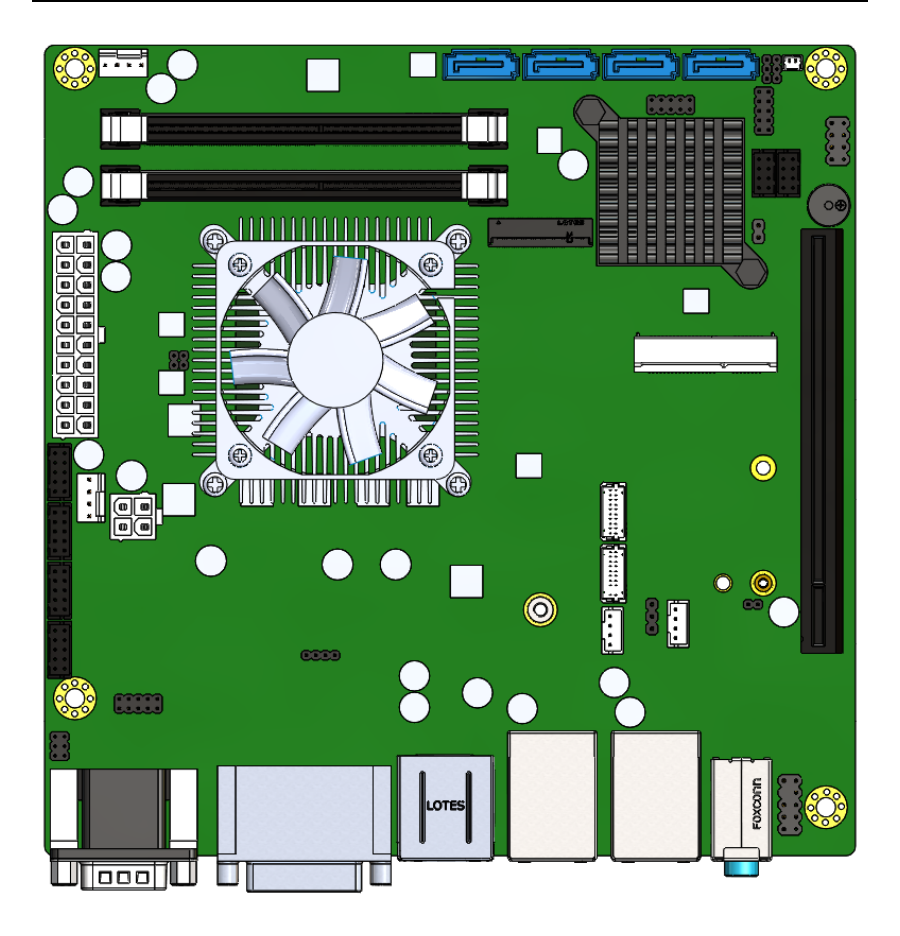

#### JP1: COM1 RS232 RI/+5V/+12V Power Setting

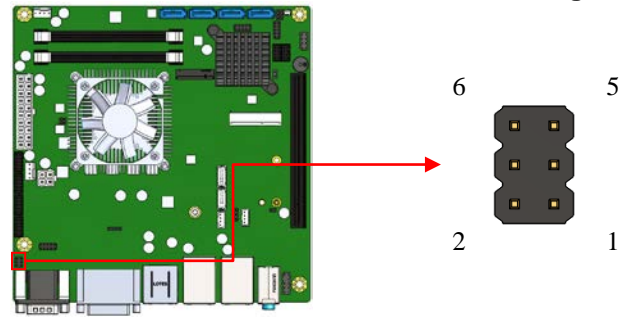

| JP1     | Setting              | Function |
|---------|----------------------|----------|
| 1 🗆 🗆 2 | Pin 1-3              | +12V     |
|         | Pin 3-4<br>(Default) | RI       |
| · ·     | Pin 3-5              | +5V      |

#### J16: LVDS Power Select

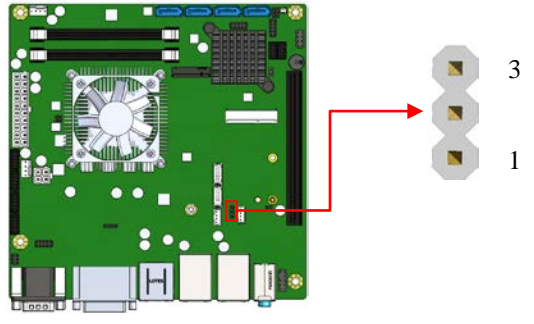

| J16 | <b>LCD Panel Power</b> |
|-----|------------------------|
| 123 | 3.3V(Default)          |
| 123 | 5V                     |

#### J20: Flash Descriptor Security Override (Factory use only)

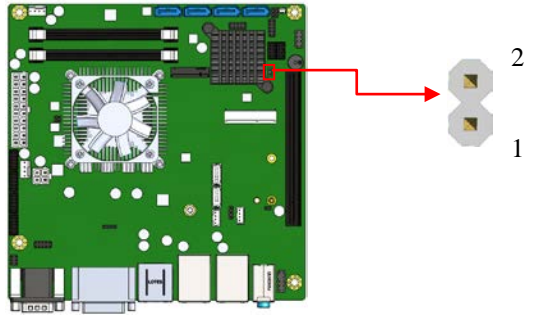

| J20   | Flash Descriptor Security<br>Override |  |
|-------|---------------------------------------|--|
| Open  | Disabled (Default)                    |  |
| Close | Enabled                               |  |

#### J21: Clear ME Contents

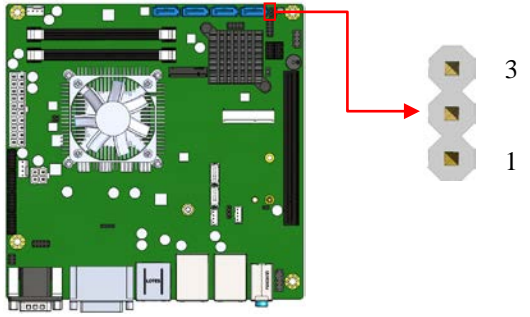

| J21 | Setting                 | Function |
|-----|-------------------------|----------|
| 123 | Pin 1-2<br>Short/Closed | Normal   |
| 123 | Pin 2-3<br>Short/Closed | Clear ME |

#### J22: Clear CMOS Contents

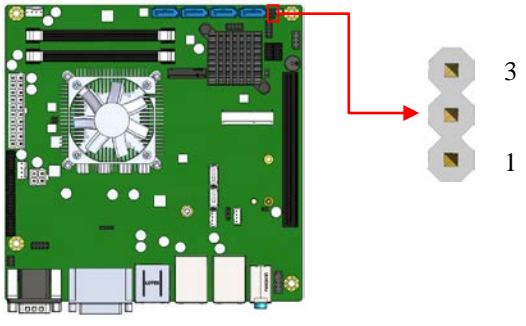

| J22 | Setting                 | Function   |
|-----|-------------------------|------------|
| 123 | Pin 1-2<br>Short/Closed | Normal     |
| 123 | Pin 2-3<br>Short/Closed | Clear CMOS |

#### CN1: COM1 and COM2 Serial Ports COM1 (top) and COM2 (bottom)

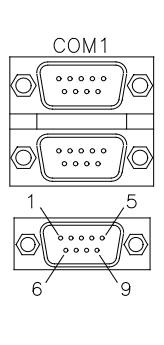

| Pin # | Signal Name   |        |               |  |
|-------|---------------|--------|---------------|--|
|       | <b>RS-232</b> | R2-422 | <b>RS-485</b> |  |
| 1     | DCD           | TX-    | DATA-         |  |
| 2     | RX            | TX+    | DATA+         |  |
| 3     | TX            | RX+    | NC            |  |
| 4     | DTR           | RX-    | NC            |  |
| 5     | Ground        | Ground | Ground        |  |
| 6     | DSR           | NC     | NC            |  |
| 7     | RTS           | NC     | NC            |  |
| 8     | CTS           | NC     | NC            |  |
| 9     | RI            | NC     | NC            |  |
| 10    | NC            | NC     | NC            |  |

#### **CN2: HDMI Connector**

| Signal Name | Pin # | Pin # | Signal Name |
|-------------|-------|-------|-------------|
| TMDS Data2+ | 1     | 10    | TMDS Clock+ |
| TMDS Data2  | 2     | 11    | TMDS Clock  |
| Shield      | 2     | 11    | Shield      |
| TMDS Data2- | 3     | 12    | TMDS Clock- |
| TMDS Data1+ | 4     | 13    | CEC         |
| TMDS Data1  | 5     | 14    | Decorryad   |
| Shield      | 5     | 14    | Reserveu    |
| TMDS Data1- | 6     | 15    | SCL         |
| TMDS Data0+ | 7     | 16    | SDA         |
| TMDS Data0  | 0     | 17    | CND         |
| Shield      | 0     | 17    | UND         |
| TMDA Data0- | 9     | 18    | +5V         |
|             |       | 19    | Hot Plug    |

#### **CN3: DVI-D Connector**

|     | Signal Name | Pin # | Pin # | Signal Name |
|-----|-------------|-------|-------|-------------|
|     | DATA 2-     | 1     | 16    | HOT POWER   |
| o O | DATA 2+     | 2     | 17    | DATA 0-     |
|     | Shield 2/4  | 3     | 18    | DATA 0+     |
|     | DATA 4-     | 4     | 19    | SHIELD 0/5  |
|     | DATA 4+     | 5     | 20    | DATA 5-     |
|     | DDC CLOCK   | 6     | 21    | DATA 5+     |
|     | DDC DATA    | 7     | 22    | SHIELD CLK  |
|     | N.C         | 8     | 23    | CLOCK -     |
|     | DATA 1-     | 9     | 24    | CLOCK +     |
|     | DATA 1+     | 10    | C1    | N.C.        |
|     | SHIELD 1/3  | 11    | C2    | N.C.        |
|     | DATA 3-     | 12    | C3    | N.C.        |
|     | DATA 3+     | 13    | C4    | N.C.        |
|     | DDC POWER   | 14    | C5    | N.C.        |
|     | A GROUND 1  | 15    | C6    | N.C.        |

#### CN4: USB3.0

#### **CN5: Display Port**

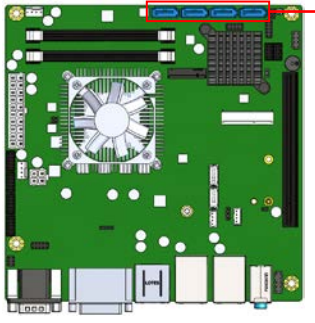

#### CN6, CN8, CN9, CN11: SATA Connectors

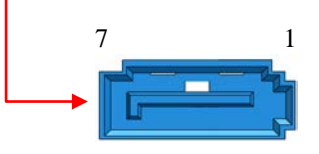

| Pin # | Signal Name |
|-------|-------------|
| 1     | Ground      |
| 2     | TX+         |
| 3     | TX-         |
| 4     | Ground      |
| 5     | RX-         |
| 6     | RX+         |
| 7     | Ground      |

- CN7: Gigabit LAN (I219LM/V) + USB3 3/4
- CN8: SATA Port 5
- CN9: SATA Port 2
- CN10: Gigabit LAN (I211AT) + USB3 5/6
- CN11: SATA #3
- **CN12: HD Audio Connector**

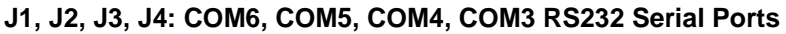

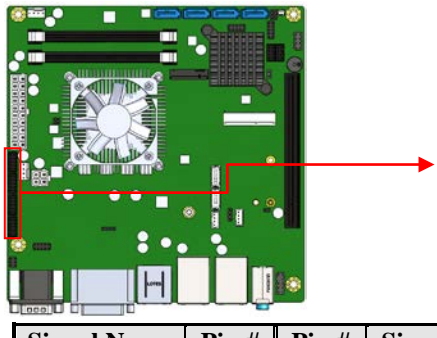

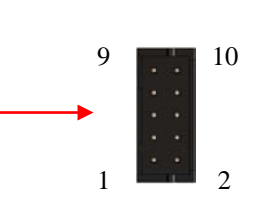

20

11

a

| Signal Name | Pin # | Pin # | Signal Name |
|-------------|-------|-------|-------------|
| DCD#        | 1     | 6     | DSR#        |
| SIN#        | 2     | 7     | RTS#        |
| SOUT        | 3     | 8     | CTS#        |
| DTR#        | 4     | 9     | RI#         |
| GND         | 5     | X     | KEY         |

#### J5: ATX Power Supply Connector

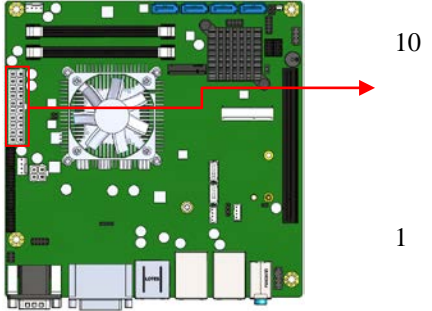

|             | 1 edd |       |             |
|-------------|-------|-------|-------------|
| Signal Name | Pin # | Pin # | Signal Name |
| 3.3V        | 11    | 1     | 3.3V        |
| -12V        | 12    | 2     | 3.3V        |
| Ground      | 13    | 3     | Ground      |
| PS-ON       | 14    | 4     | +5V         |
| Ground      | 15    | 5     | Ground      |
| Ground      | 16    | 6     | +5V         |
| Ground      | 17    | 7     | Ground      |
| -5V         | 18    | 8     | Power good  |
| +5V         | 19    | 9     | 5VSB        |
| +5V         | 20    | 10    | +12V        |

#### J6: Digital I/O Connector (4 in, 4 out)

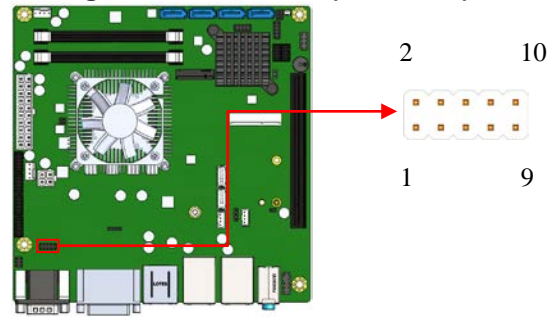

| Signal Name | Pin # | Pin # | Signal Name |
|-------------|-------|-------|-------------|
| Ground      | 1     | 2     | +5V         |
| Out3        | 3     | 4     | Out1        |
| Out2        | 5     | 6     | Out0        |
| IN3         | 7     | 8     | IN1         |
| IN2         | 9     | 10    | IN0         |

#### J7: ATX 12V Power Connector

This connector supplies the CPU operating voltage.

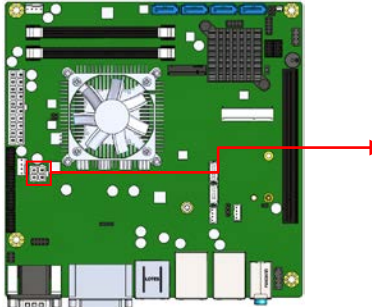

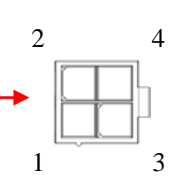

| Pin # | Signal Name |
|-------|-------------|
| 1     | Ground      |
| 2     | Ground      |
| 3     | +12V        |
| 4     | +12V        |

#### J10, J11: PCI Express (16x) Bifurcation

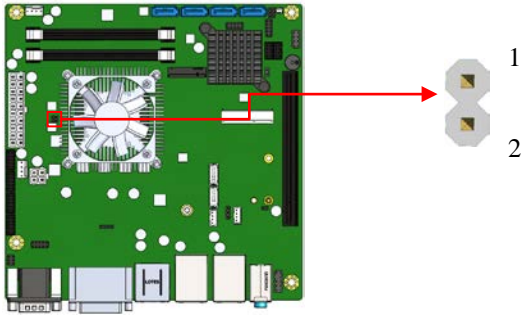

|               | J10   | J11   |
|---------------|-------|-------|
| X16 (Default) | Open  | Open  |
| X8,X8         | Open  | Close |
| X8, X4, X4    | Close | Close |

#### J12: DDR4 SO-DIMM CHA

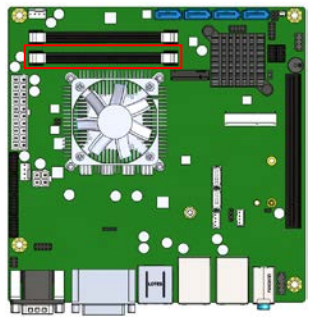

#### J13: DDR4 SO-DIMM CHB

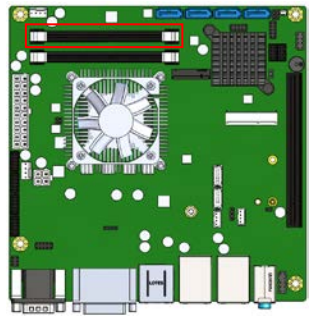

#### J15: M.2 Socket M-Key (PCIe x4/SATA #0)

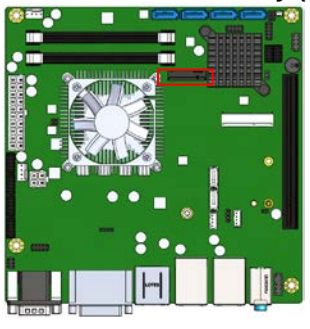

#### J18: mPCle/mSATA (SATA #1)

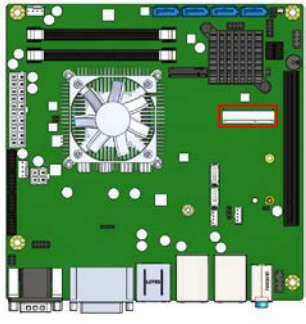

#### J23: Audio Pin Header for Chassis Front Panel

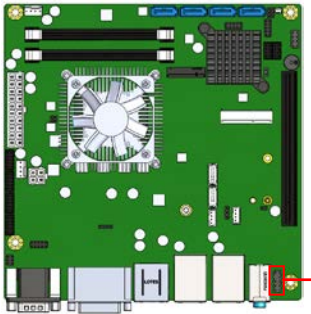

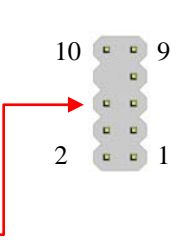

| Signal Name | Pin | Pin | Signal Name |
|-------------|-----|-----|-------------|
| MIC IN_L    | 1   | 2   | Ground      |
| MIC IN_R    | 3   | 4   | DET         |
| LINE_R      | 5   | 6   | Ground      |
| Sense       | 7   | 8   | KEY         |
| LINE_L      | 9   | 10  | Ground      |

#### J25: Front Panel Connector

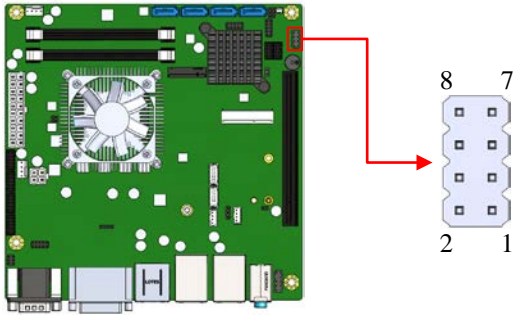

| Signal Name | Pin # | Pin # | Signal Name |
|-------------|-------|-------|-------------|
| Power BTN   | 1     | 2     | Power BTN   |
| HDD LED+    | 3     | 4     | HDD LED-    |
| Reset BTN   | 5     | 6     | Reset BTN   |
| Power LED+  | 7     | 8     | Power LED-  |

#### J26: mPCle/mSATA (SATA #6) (MI990VF series only)

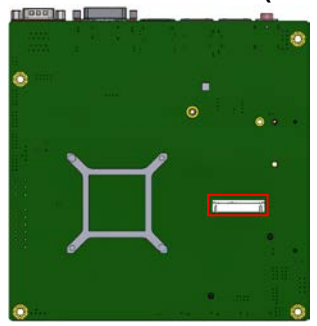

#### JP2: LCD Backlight Connector

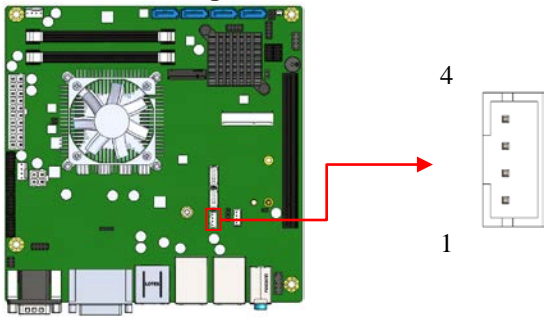

| Pin # | Signal Name        |
|-------|--------------------|
| 1     | +12V               |
| 2     | Backlight Enable   |
| 3     | Brightness Control |
| 4     | Ground             |

JP4, JP3: LVDS Connectors JP3: LVDS CHB JP4: LVDS CHA

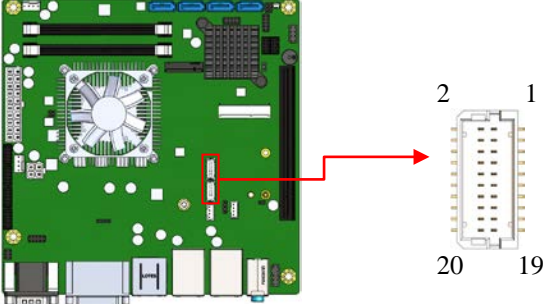

| Signal Name | Pin # | Pin # | Signal Name |
|-------------|-------|-------|-------------|
| TX0-        | 2     | 1     | TX0+        |
| Ground      | 4     | 3     | Ground      |
| TX1-        | 6     | 5     | TX1+        |
| 5V/3.3V     | 8     | 7     | Ground      |
| TX3-        | 10    | 9     | TX3+        |
| TX2-        | 12    | 11    | TX2+        |
| Ground      | 14    | 13    | Ground      |
| TXC-        | 16    | 15    | TXC+        |
| 5V/3.3V     | 18    | 17    | ENABKL      |
| +12V        | 20    | 19    | +12V        |

#### JP5: SPI Flash Connector (Factory use only)

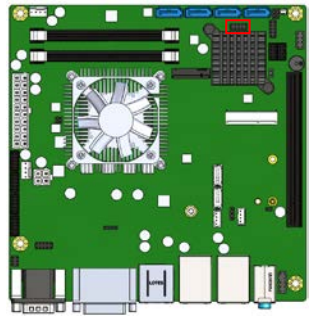

#### JP6: USB7/USB8 Connector

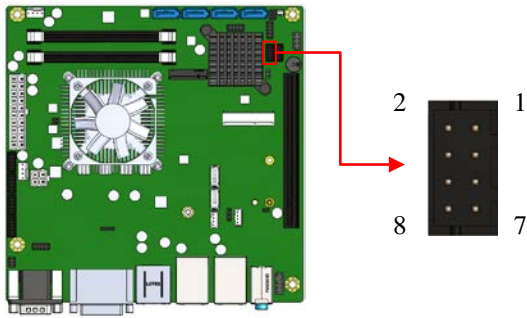

| Signal Name | Pin # | Pin # | Signal Name |
|-------------|-------|-------|-------------|
| VCC         | 1     | 2     | Ground      |
| D0-         | 3     | 4     | D1+         |
| D0+         | 5     | 6     | D1-         |
| Ground      | 7     | 8     | VCC         |

#### JP7: LPC Debug Connector (Factory use only)

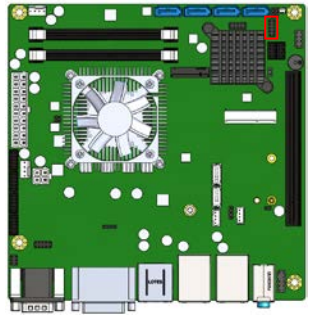

#### JP8: USB2 11/12 Connector

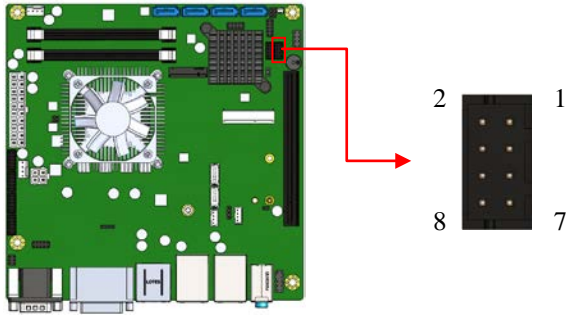

#### MI990 User's Manual

#### CPU\_FAN1: CPU Fan Power Connector (PWM Only)

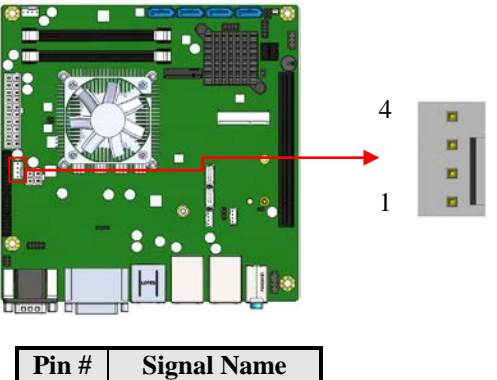

| Pin # | Signal Name        |  |  |  |
|-------|--------------------|--|--|--|
| 1     | Ground             |  |  |  |
| 2     | +12V               |  |  |  |
| 3     | Rotation detection |  |  |  |
| 4     | Control            |  |  |  |

#### SYS\_FAN1: System Fan Power Connector (PWM/DC Mode)

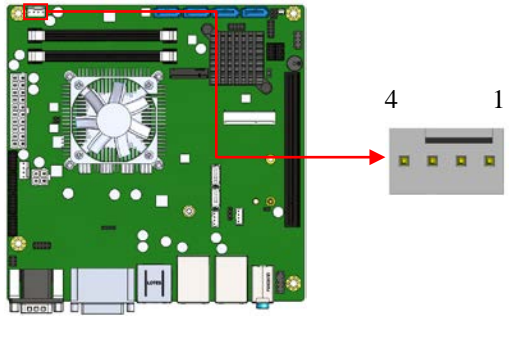

| Pin # | Signal Name        |
|-------|--------------------|
| 1     | Ground             |
| 2     | +12V               |
| 3     | Rotation detection |
| 4     | Control            |

## **BIOS Setup**

This chapter describes the different settings available in the AMI BIOS that comes with the board. The topics covered in this chapter are as follows:

| BIOS Introduction    |  |
|----------------------|--|
| BIOS Setup           |  |
| Advanced Settings    |  |
| CSM Configuration    |  |
| Security Settings    |  |
| Boot Settings        |  |
| Save & Exit Settings |  |
| -                    |  |

#### **BIOS Introduction**

The BIOS (Basic Input/Output System) installed in your computer system's ROM supports Intel processors. The BIOS provides critical low-level support for a standard device such as disk drives, serial ports and parallel ports. It also password protection as well as special support for detailed fine-tuning of the chipset controlling the entire system.

#### **BIOS Setup**

The BIOS provides a Setup utility program for specifying the system configurations and settings. The BIOS ROM of the system stores the Setup utility. When you turn on the computer, the BIOS is immediately activated. Pressing the <Del> key immediately allows you to enter the Setup utility. If you are a little bit late pressing the <Del> key, POST (Power On Self Test) will continue with its test routines, thus preventing you from invoking the Setup. If you still wish to enter Setup, restart the system by pressing the "Reset" button or simultaneously pressing the <Ctrl>, <Alt> and <Delete> keys. You can also restart by turning the system Off and back On again. The following message will appear on the screen:

Press <DEL> or <ESC> to Enter Setup

In general, you press the arrow keys to highlight items, <Enter> to select, the <PgUp> and <PgDn> keys to change entries, <F1> for help and <Esc> to quit.

When you enter the Setup utility, the Main Menu screen will appear on the screen. The Main Menu allows you to select from various setup functions and exit choices.

```
Warning: It is strongly recommended that you avoid making any
changes to the chipset defaults. These defaults have been
carefully chosen by both AMI and your system manufacturer
to provide the absolute maximum performance and
reliability. Changing the defaults could cause the system to
become unstable and crash in some cases.
```

| Main             | Advanced     | Chipset | Security                       | Boot | Save & Exit                                                            |
|------------------|--------------|---------|--------------------------------|------|------------------------------------------------------------------------|
|                  |              |         |                                |      | Choose the system default language                                     |
|                  |              |         |                                |      | $\rightarrow$ $\leftarrow$ Select Screen                               |
| System<br>System | Date<br>Time |         | [Mon 01/11/2016]<br>[21:52:06] |      | ↑↓ Select Item<br>Enter: Select<br>+- Change Field<br>F1: General Help |
|                  |              |         |                                |      | F2: Previous Values<br>F3: Optimized Default<br>F4: Save ESC: Exit     |

# Main Settings Aptio Setup Utility - Copyright © 2011 American Megatrends, Inc.

#### System Date

Set the Date. Use Tab to switch between Data elements.

#### System Time

Set the Time. Use Tab to switch between Data elements.

#### **Advanced Settings**

This section allows you to configure and improve your system and allows you to set up some system features according to your preference.

|                                                                                                    | Aptio Setup Utility                                                                                                    |           |          |      |                                                                                                    |  |
|----------------------------------------------------------------------------------------------------|----------------------------------------------------------------------------------------------------|-----------|----------|------|----------------------------------------------------------------------------------------------------|--|
| Main                                                                                                    | Advanced                                                                                                    | Chipset   | Security | Boot | Save & Exit                                                                                                    |  |
| <ul> <li>Tru</li> <li>AC</li> <li>iSr</li> <li>AM</li> <li>F8</li> <li>HA</li> <li>CP</li> <li>SA</li> <li>CS</li> <li>Tru</li> <li>US</li> </ul> | sted Computing<br>PI Settings<br>nart Controller<br>IT Configuration<br>1866 Super IO Confi<br>V Monitor<br>20 Configuration<br>TA Configuration<br>SM Configuration<br>Jsted Computing<br>3B Configuration | iguration |          |      | <ul> <li>→ ← Select Screen</li> <li>↑ ↓ Select Item</li> <li>Enter: Select</li> <li>+- Change Field</li> <li>F1: General Help</li> <li>F2: Previous Values</li> <li>F3: Optimized Default</li> <li>F4: Save ESC: Exit</li> </ul> |  |

#### **Trusted Computing**

Aptio Setup Utility

| Main         | Advanced                              | Chipset | Security | Boot | Save & Exit                                                            |
|--------------|---------------------------------------|---------|----------|------|------------------------------------------------------------------------|
| TPM          | Configuration                         |         |          |      |                                                                        |
| TPM          | ISUPPORT                              |         | Disabled |      | → ← Select Screen                                                      |
| Curre<br>TPN | nt TPM Status Inforr<br>1 SUPPORT OFF | mation  |          |      | ↑↓ Select Item<br>Enter: Select<br>+- Change Field<br>F1: General Help |
|              |                                       |         |          |      | F2: Previous Values<br>F3: Optimized Default<br>F4: Save ESC: Exit     |

#### **TPM Support**

This configuration is supported only with MI990VF. Enables or Disables TPM support. O.S. will not show TPM. Reset of platform is required.

#### **ACPI Settings**

|                                        |                                                                             |         | Aptio Setup Uti                                   | lity |                                                                                                    |
|----------------------------------------|-----------------------------------------------------------------------------|---------|---------------------------------------------------|------|----------------------------------------------------------------------------------------------------|
| Main                                   | Advanced                                                                    | Chipset | Security                                          | Boot | Save & Exit                                                                                                    |
| ACPI<br>Enabl<br>ACPI<br>Lock<br>S3 Vi | Settings<br>le Hibernation<br>Sleep State<br>Legacy Resources<br>deo Repost |         | Enabled<br>S3 (Suspend to<br>Disabled<br>Disabled | R)   | → ← Select Screen ↑ ↓ Select Item Enter: Select +- Change Field F1: General Help F2: Previous Values F3: Optimized Default F4: Save ESC: Exit |

#### **Enable Hibernation**

Enables or Disables System ability to Hibernate (OS/S4 Sleep State). This option may be not effective with some OS.

#### **ACPI Sleep State**

Select ACPI sleep state the system will enter, when the SUSPEND button is pressed.

#### Lock Legacy Resources

Enabled or Disabled Lock of Legacy Resources.

#### S3 Video Repost

Enable or disable S3 Video Repost.

#### iSmart Controller

| Aptio | Setup | Utility |
|-------|-------|---------|

| Main                                    | Advanced                                                                               | Chipset | Security                           | Boot | Save & Exit                                                                                                    |
|-----------------------------------------|----------------------------------------------------------------------------------------|---------|------------------------------------|------|----------------------------------------------------------------------------------------------------|
| iSmar<br>Powe<br>Temp<br>Scheo<br>Scheo | t Controller<br>r-On after Power fai<br>erature Guardian<br>dule Slot 1<br>dule Slot 2 | lure    | Disable<br>Disable<br>None<br>None |      | → ←Select Screen ↓ Select Item Enter: Select +- Change Field F1: General Help F2: Previous Values F3: Optimized Default F4: Save ESC: Exit |

#### Power-On after Power failure

This field sets the system power status whether *Disable or Enable* when power returns to the system from a power failure situation.

#### **Temperature Guardian**

Generate the reset signal when system hangs up on POST

#### Schedule Slot 1 / 2

Setup the hour/minute for system power on.
#### **AMT Configuration**

| Main Advanced                                                                                                    | Chipset      | Security                                                                                                    | Boot | Save & Exit                                                                                                    |
|----------------------------------------------------------------------------------------------------|--------------|----------------------------------------------------------------------------------------------------|------|----------------------------------------------------------------------------------------------------|
| Intel AMT<br>BIOS Hotkey Pressed<br>MEBx Selection Screen<br>Hide Un-Configure ME O<br>Prompt<br>Un-Configure ME<br>Amt Wait Timer<br>Activate Remote Assista<br>USB Configure<br>PET Progress<br>AMT CIRA Timeout<br>Watchdog<br>OS Timer<br>BIOS Timer | Confirmation | Enabled<br>Disabled<br>Disabled<br>Disabled<br>Disabled<br>Enabled<br>Enabled<br>O<br>Disabled<br>0<br>Disabled<br>0<br>0 |      | <ul> <li>→ ←Select Screen</li> <li>↑↓ Select Item</li> <li>Enter: Select</li> <li>+- Change Field</li> <li>F1: General Help</li> <li>F2: Previous Values</li> <li>F3: Optimized Default</li> <li>F4: Save ESC: Exit</li> </ul> |

Aptio Setup Utility

#### AMT Configuration

This configuration is supported only with MI990VF (with iAMT function). Options are Enabled and Disabled.

Note: iAMT H/W is always enabled. This option just controls the BIOS extension execution. If enabled, this requires additional firmware in the SPI device.

#### **Unconfigure ME**

This configuration is supported only with MI990VF (with iAMT function). Perform AMT/ME unconfigure without password operation.

#### Amt Wait Timer

Set timer to wait before sending ASF\_GET\_BOOT\_OPTIONS.

#### Activate Remote Assistance Process

Trigger CIRA boot.

#### **PET Progress**

User can Enable/Disable PET Events progress to receive PET events or not.

#### Watchdog Timer

This configuration is supported only with MI990VF (with iAMT function). Enable/Disable Watchdog Timer.

| F81866 | Super | 10 | Configuration |
|--------|-------|----|---------------|
|--------|-------|----|---------------|

| Aptio Setup Utility |
|---------------------|
|---------------------|

| Main  | Advanced               | Chipset | Security   | Boot | Save & Exit                             |
|-------|------------------------|---------|------------|------|-----------------------------------------|
| F8186 | 6 Super IO Configu     | ration  |            |      |                                         |
| Super | IO Chip                |         | F81866     |      |                                         |
| Stand | by Power on S5         |         | All Enable |      | $ ightarrow$ $\leftarrow$ Select Screen |
| ► Sei | rial Port 1 Configurat | tion    |            |      | ↑↓ Select Item<br>Enter: Select         |
| ► Se  | rial Port 3 Configurat | tion    |            |      | +- Change Field                         |
| ► Se  | rial Port 4 Configurat | tion    |            |      | F1: General Help                        |
| ► Se  | rial Port 5 Configurat | tion    |            |      | F2: Previous Values                     |
| ► Se  | rial Port 6 Configurat | lion    |            |      | F4: Save ESC: Exit                      |

#### **Standby Power on S5**

This configuration is supported only with MI990EF.

#### **Serial Port Configuration**

Set Parameters of Serial Ports. User can Enable/Disable the serial port and Select an optimal settings for the Super IO Device.

#### H/W Monitor

| Main Advanced                                                                                                    | Chipset | Security                                                                                                    | Boot | Save & Exit                                                                                                    |
|----------------------------------------------------------------------------------------------------|---------|----------------------------------------------------------------------------------------------------|------|----------------------------------------------------------------------------------------------------|
| PC Health Status                                                                                                    |         |                                                                                                    |      |                                                                                                    |
| CPU Fan smart fan control<br>SYS Fan smart fan control<br>CPU temperature<br>SYS temperature<br>CPU FAN Speed<br>SYS FAN Speed<br>VCORE<br>+5V<br>+12V<br>Memory Voltage<br>VCC3V<br>CPU Shutdown Temperatu | re      | Disabled<br>Disabled<br>+33 C<br>+34 C<br>6849 RPM<br>0 RPM<br>+0.992 V<br>+5.087 V<br>+12.408 V<br>+1.208 V<br>+3.376V<br>Disabled |      | <ul> <li>→ ← Select Screen</li> <li>↑ ↓ Select Item</li> <li>Enter: Select</li> <li>+- Change Field</li> <li>F1: General Help</li> <li>F2: Previous Values</li> <li>F3: Optimized Default</li> <li>F4: Save ESC: Exit</li> </ul> |

Antio Setun Utility

#### **CPU/SYS** smart fan control

This field enables or disables the smart fan feature.

- Disabled (default)
- 50 °C
- 60 °C
- 70 °C
- **80** ℃
- **90** ℃

#### **Temperatures/Voltages**

These fields are the parameters of the hardware monitoring function feature of the motherboard. The values are read-only values as monitored by the system and show the PC health status.

#### **CPU Shutdown Temperature**

The default setting is Disabled.

#### **CPU Configuration**

This section shows the CPU configuration parameters.

| Main                                                          | Advanced                                                                    | Chipset      | Security                                                      | Boot | Save & Exit                                                                                                    |
|---------------------------------------------------------------|-----------------------------------------------------------------------------|--------------|---------------------------------------------------------------|------|----------------------------------------------------------------------------------------------------|
| CPU C<br>Intel(R<br>CPU S<br>Microce<br>Proces                | Configuration<br>) CPU Core(TM)i5-6<br>iignature<br>ode Patch<br>isor Cores | 6440EQ CPU @ | 2.70GHz<br>506E3<br>39<br>4                                   |      |                                                                                                    |
| Hyper<br>Intel V <sup>−</sup><br>Intel SI<br>64-bit<br>EIST T | Threading Technol<br>T-x Technology<br>MX Technology<br>echnology           | ogy          | Supported<br>Supported<br>Supported<br>Supported<br>Supported |      | <ul> <li>→ ←Select Screen</li> <li>↑↓ Select Item</li> <li>Enter: Select</li> <li>+- Change Field</li> <li>F1: General Help</li> <li>F2: Previous Values</li> </ul> |
| Intel(R<br>Tu                                                 | ) SpeedStep(tm)<br>Irbo Mode                                                |              | Enabled<br>Enabled                                            |      | F3: Optimized Default<br>F4: Save ESC: Exit                                                                                                    |

Aptio Setup Utility – Copyright  $\textcircled{\sc c}$  2012 American Megatrends, Inc.

#### Intel(R) SpeedStep(tm)

Allows more than two frequency ranges to be supported.

#### **SATA Configuration**

SATA Devices Configuration.

Aptio Setup Utility - Copyright © 2012 American Megatrends, Inc.

| Main Advanced                                                                                                    | Chipset | Security                                                                                     | Boot | Save & Exit                                                                                                    |
|----------------------------------------------------------------------------------------------------|---------|----------------------------------------------------------------------------------------------|------|----------------------------------------------------------------------------------------------------|
| SATA Controller(s)                                                                                                    |         | Enabled                                                                                      |      |                                                                                                    |
| SATA Mode Selection                                                                                                    |         | AHCI                                                                                         |      |                                                                                                    |
| SATA Port0<br>Software Preserve<br>Hot Plug<br>SATA Port1<br>Software Preserve<br>Hot Plug<br>SATA Port2<br>Software Preserve<br>Hot Plug |         | Empty<br>Unknown<br>Disabled<br>Empty<br>Unknown<br>Disabled<br>Empty<br>Unknown<br>Disabled |      | → ←Select Screen                                                                                                    |
| SATA Port3<br>Software Preserve<br>Hot Plug<br>SATA Port4<br>Software Preserve<br>Hot Plug<br>SATA Port5<br>Software Preserve<br>Hot Plug |         | Empty<br>Unknown<br>Disabled<br>Empty<br>Unknown<br>Disabled<br>Empty<br>Unknown<br>Disabled |      | <ul> <li>↑↓ Select Item</li> <li>Enter: Select</li> <li>+- Change Opt.</li> <li>F1: General Help</li> <li>F2: Previous Values</li> <li>F3: Optimized Defaults</li> <li>F4: Save &amp; Exit</li> <li>ESC: Exit</li> </ul> |

#### SATA Controller(s)

Enable or disable SATA Device.

#### **SATA Mode Selection**

Determines how SATA controller(s) operate. (1) AHCI Mode. (2) RAID Mode. (MI990VF seriesonly)

#### Hot Plug

Designates this port as Hot Pluggable.

#### **CSM** Configuration

Aptio Setup Utility

| Main     | Advanced      | Chipset | Security   | Boot | Save & Exit                                                                                                    |
|----------|---------------|---------|------------|------|----------------------------------------------------------------------------------------------------|
| Option I | ROM execution |         | Do not lau | nch  | <ul> <li>→ ←Select Screen</li> <li>↑ ↓ Select Item</li> <li>Enter: Select</li> <li>+- Change Field</li> <li>F1: General Help</li> <li>F2: Previous Values</li> <li>F3: Optimized Default</li> <li>F4: Save</li> <li>ESC: Exit</li> </ul> |

#### Network

Controls the execution of UEFI and Legacy PXE OpROM

#### **USB** Configuration

Aptio Setup Utility - Copyright © 2012 American Megatrends, Inc.

| Main Advance                                                                     | d Chipset           | Boot                                      | Security | Save & Exit                                                                                                    |
|----------------------------------------------------------------------------------|---------------------|-------------------------------------------|----------|----------------------------------------------------------------------------------------------------|
| USB Configuration                                                                |                     |                                           |          |                                                                                                    |
| USB Module Versior                                                               | 1                   | 12                                        |          |                                                                                                    |
| USB Controllers:                                                                 |                     |                                           |          |                                                                                                    |
| 1 XHCI                                                                           |                     |                                           |          |                                                                                                    |
| USB Devices:                                                                     |                     |                                           |          |                                                                                                    |
| 2 Keyboard                                                                       | s, 1 Mouse, 2 Hubs  |                                           |          |                                                                                                    |
| Legacy USB Suppor<br>XHCI Hand-off<br>USB Mass Storage I<br>Port 60/64 Emulatior | t<br>Driver Support | Enabled<br>Enabled<br>Enabled<br>Disabled |          | <ul> <li>→ ←Select Screen</li> <li>↑ ↓ Select Item</li> <li>Enter: Select</li> <li>+- Change Opt.</li> <li>F1: General Help</li> <li>F2: Previous Values</li> </ul> |
| USB hardware delay                                                               | s and time-outs:    |                                           |          | F3: Optimized Defaults                                                                                                    |
| USB Transfer time-o                                                              | ut                  | 20 sec                                    |          | F4: Save & Exit                                                                                                    |
| Device reset tine-out                                                            | t                   | 20 sec                                    |          | ESC: Exit                                                                                                    |
| Device power-up del                                                              | ay                  | Auto                                      |          |                                                                                                    |

#### Legacy USB Support

Enables Legacy USB support.

AUTO option disables legacy support if no USB devices are connected. DISABLE option will keep USB devices available only for EFI applications.

#### XHCI Hand-off

This is a workaround for OSes without XHCI hand-off support. The XHCI ownership change should be claimed by XHCI driver.

#### **USB Mass Storage Driver Support**

Enable/Disable USB Mass Storage Driver Support.

#### Port 60/64 Emulation

Enables I/O port 60h/64h emulation support. This should be enabled for the complete USB keyboard legacy support for non-USB aware OSes.

#### **USB Transfer time-out**

The time-out value for Control, Bulk, and Interrupt transfers.

#### Device reset tine-out

USB mass Storage device start Unit command time-out.

#### Device power-up delay

Maximum time the device will take before it properly reports itself to the Host Controller. 'Auto' uses default value: for a Root port it is 100ms, for a Hub port the delay is taken from Hub descriptor.

#### **Chipset Settings**

This section allows you to configure and improve your system and allows you to set up some system features according to your preference.

|                           | Aptio Setup Utility                             |         |          |      |                                                                                                    |  |  |  |
|---------------------------|-------------------------------------------------|---------|----------|------|----------------------------------------------------------------------------------------------------|--|--|--|
| Main                      | Advanced                                        | Chipset | Security | Boot | Save & Exit                                                                                                    |  |  |  |
| ► Syste<br>► LCD<br>► PCH | em Agent (SA) C<br>Control<br>-IO Configuration | n       |          |      | <ul> <li>→ ←Select Screen</li> <li>↑ ↓ Select Item</li> <li>Enter: Select</li> <li>+ - Change Field</li> <li>F1: General Help</li> <li>F2: Previous Values</li> <li>F3: Optimized Default</li> <li>F4: Save ESC: Exit</li> </ul> |  |  |  |

### System Agent (SA) Configuration

Aptio Setup Utility

| Main  | Advanced          | Chipset | Security  | Boot | Save & Exit                                          |
|-------|-------------------|---------|-----------|------|------------------------------------------------------|
| Syste | m Agent Bridge N  | lame    | Skylake   |      |                                                      |
| SA PO | Cle Code Version  |         | 1.5.0.0   |      | $\rightarrow \leftarrow $ Select Screen              |
| VT-d  |                   |         | Supported |      | ↑↓ Select Item                                       |
| VT-d  |                   |         | Enabled   |      | Enter: Select<br>+- Change Field<br>Fl: General Help |
| ► Gra | aphics Configurat | ion     |           |      | F2: Previous Values                                  |
| ► Me  | mory Configurati  | on      |           |      | F3: Optimized Default                                |
|       |                   |         |           |      | F4: Save ESC: Exit                                   |
|       |                   |         |           |      |                                                      |

#### VT-d Check to enable VT-d function on MCH.

#### **Graphics Configuration**

| Main                                                                                                    | Advanced                                                                                                    | Chipset | Security                                                                           | Boot | Save & Exit                                                                                                    |
|----------------------------------------------------------------------------------------------------|----------------------------------------------------------------------------------------------------|---------|------------------------------------------------------------------------------------|------|----------------------------------------------------------------------------------------------------|
| Main<br>Graphic<br>IGFX V<br>Graphic<br>Skip Sc<br>Primary<br>Primar<br>Primar<br>Internal<br>GTT Si<br>Apertur | Advanced<br>as Configuration<br>BIOS Version<br>as Turbo IMON C<br>anning of Extern<br>a Display<br>by PEG<br>by PCIE<br>Graphics<br>ze<br>e Size | Chipset | Security<br>1032<br>31<br>Disabled<br>Auto<br>Auto<br>Auto<br>Auto<br>8MB<br>256MB | Boot | Save & Exit<br>→ ← Select Screen<br>↑ ↓ Select Item<br>Enter: Select<br>+- Change Field<br>F1: General Help<br>F2: Previous Values |
| DVMT I                                                                                                    | Pre-Allocated<br>Total Gfx Mem                                                                                                    |         | 32M<br>256MB                                                                       |      | F3: Optimized Default<br>F4: Save ESC: Exit                                                                                        |

#### Aptio Setup Utility

#### Graphics Turbo IMON Current

Graphics turbo IMON current values supported (14-31)

#### Skip Scanning of External Gfx Card

If Enable, it will not scan for External Gfx Card on PEG and PCH PCIE ports.

#### **Primary Display**

Select which of IGFX/PEG/PCI graphics device should be primary display or select SG for switchable Gfx.

#### Primary PEG

Select PEGO/PEG1/PEG2/PEG3 Graphics device should be Primary PEG.

#### **Primary PCIE**

Select PCIE0/PCIE1/PCIE2/PCIE3/PCIE4/PCIE5/PCIE6PCIE7 Graphics device should be primary PCIE.

#### **Internal Graphics**

Keep IGD enabled based on the setup options.

#### **DVMT Pre-Allocated**

Select DVMT 5.0 Pre-Allocated (Fixed) graphics memory size used by the internal graphics device.

#### **DVMT Total Gfx Mem**

Select DVMT 5.0 total graphics memory size used by the internal graphics device.

#### **Memory Configuration**

| Aptio | Setup | Utility |
|-------|-------|---------|

| Main Advanced                                         | Chipset | Security                        | Boot | Save & Exit                                                                                                    |
|-------------------------------------------------------|---------|---------------------------------|------|----------------------------------------------------------------------------------------------------|
| Memory Information                                    |         |                                 |      | $\rightarrow$ $\leftarrow$ Select Screen                                                                                                    |
| Memory RC Version<br>Memory Frequency<br>Total Memory |         | 1.5.0.0<br>2133 MHz<br>16384 MB |      | <pre>↑↓ Select Item<br/>Enter: Select<br/>+- Change Field<br/>F1: General Help<br/>F2: Previous Values<br/>F3: Optimized Default<br/>F4: Save ESC: Exit</pre> |

#### LCD Control

Aptio Setup Utility

| Main Advanced | Chipset | Security | Boot | Save & Exit                                                                                                    |
|---------------|---------|----------|------|----------------------------------------------------------------------------------------------------|
| LCD Control   |         |          |      | → ← Select Screen                                                                                                    |
| LCD Control   |         | Disabled |      | Enter: Select<br>+- Change Field<br>F1: General Help<br>F2: Previous Values<br>F3: Optimized Default<br>F4: Save ESC: Exit |

#### LCD Control

Configuring LFP usage

#### **PCH-IO Configuration**

This section allows you to configure the North Bridge Chipset.

| Main Advanced        | Chipset | Security              | Boot        | Save & Exit                                                        |
|----------------------|---------|-----------------------|-------------|--------------------------------------------------------------------|
| Intel PCH RC Version |         | 1.5.0.0               |             |                                                                    |
| Intel PCH SKU Name   |         | Server SKU<br>Chipset | Intel CM236 |                                                                    |
| Intel PCH Rev ID     |         | 31/D1                 |             | $\rightarrow \leftarrow$ Select Screen                             |
| PCH LAN Controller   |         | Enabled               |             | ↑↓ Select Item<br>Enter: Select<br>+- Change Field                 |
| Wake on LAN          |         | Disabled              |             | F1: General Help                                                   |
|                      |         |                       |             | F2: Previous Values<br>F3: Optimized Default<br>F4: Save ESC: Exit |

#### Aptio Setup Utility

#### **PCH LAN Controller**

Enable or disable onboard NIC.

#### Wake on LAN

Enable or disable integrated LAN to wake the system. (The Wake On LAN cannot be disabled if ME is on at Sx state.)

#### **Security Settings**

This section allows you to configure and improve your system and allows you to set up some system features according to your preference.

| Main                                                                                                    | Advanced                                                                                                    | Chipset                                                                                                    | Security                                                       | Boot | Save & Exit                                                                                                    |
|----------------------------------------------------------------------------------------------------|----------------------------------------------------------------------------------------------------|----------------------------------------------------------------------------------------------------|----------------------------------------------------------------|------|----------------------------------------------------------------------------------------------------|
| Passw                                                                                                    | ord Description                                                                                                    |                                                                                                    |                                                                |      |                                                                                                    |
| If ONL<br>this onl<br>when e<br>If ONL<br>power<br>or ente<br>Admini<br>The pa<br>in the f<br>Minimu<br>Maxim<br>Admini<br>User P | Y the Administrator<br>ly limit access to Se<br>metering Setup.<br>Y the User's passw<br>on password and r<br>r Setup. In Setup t<br>istrator rights<br>ussword length mus<br>ollowing range:<br>um length<br>um length<br>istrator Password<br>assword | "s password is o<br>tup and is only a<br>vord is set, then<br>nust be entered<br>he User will hav<br>tt be | set, then<br>asked for<br>this is a<br>to boot<br>e<br>3<br>20 |      | <ul> <li>→ ← Select Screen</li> <li>↑ ↓ Select Item</li> <li>Enter: Select</li> <li>+- Change Field</li> <li>F1: General Help</li> <li>F2: Previous Values</li> <li>F3: Optimized Default</li> <li>F4: Save ESC: Exit</li> </ul> |

#### Administrator Password

Set Setup Administrator Password.

#### **User Password**

Set User Password.

### **Boot Settings**

This section allows you to configure the boot settings.

| Main Advanced          | Chipset   | Security   | Boot | Save & Exit                                 |
|------------------------|-----------|------------|------|---------------------------------------------|
| Boot Configuration     |           |            |      |                                             |
| Setup Prompt Timeout   |           | 1          |      |                                             |
| Bootup NumLock State   |           | Off        |      |                                             |
| Quiet Boot             |           | Disabled   |      |                                             |
| Fast Boot              |           | Disabled   |      |                                             |
|                        |           |            |      |                                             |
| New Boot Option Policy |           | Default    |      |                                             |
| Boot mode Select       |           | LEGACY     |      |                                             |
|                        |           |            |      |                                             |
| FIXED BOOT ORDER P     | riorities |            |      |                                             |
| Boot Option #1         |           | Hard Disk  |      |                                             |
| Boot Option #2         |           | CD/DVD     |      | $\rightarrow$ $\leftarrow$ Select Screen    |
| Boot Option #3         |           | USB Hard I | Disk | ↑↓ Select Item                              |
| Boot Option #4         |           | USB CD/D   | VD   | Enter: Select                               |
| Boot Option #5         |           | USB Key    |      | +- Change Field                             |
| Boot Option #6         |           | USB Flopp  | у    | F1: General Help                            |
| Boot Option #7         |           | USB Lan    |      | F2: Previous Values                         |
| Boot Option #8         |           | Network    |      | F3: Optimized Default<br>F4: Save ESC: Exit |

#### Aptio Setup Utility

#### Setup Prompt Timeout

Number of seconds to wait for setup activation key. 65535(0xFFFF) means indefinite waiting.

#### **Bootup NumLock State**

Select the keyboard NumLock state.

#### Quiet Boot

Enables/Disables Quiet Boot option.

#### Fast Boot

Enables/Disables boot with initialization of a minimal set of devices required to launch active boot option. Has no effect for BBS boot options.

#### **New Boot Option Policy**

Controls the placement of newly detected UEFI boot option.

#### **FIXED BOOT ORDER Priorities**

Sets the system boot order.

#### Save & Exit Settings

Aptio Setup Utility

| Main  | Advanced            | Chipset | Security | Boot | Save & Exit                                     |
|-------|---------------------|---------|----------|------|-------------------------------------------------|
| Save  | Changes and Exit    |         |          |      |                                                 |
| Disca | rd Changes and Exit |         |          |      |                                                 |
| Save  | Changes and Reset   |         |          |      |                                                 |
| Disca | rd Changes and Res  | et      |          |      |                                                 |
|       |                     |         |          |      |                                                 |
| Save  | Options             |         |          |      | $\rightarrow \leftarrow \texttt{Select Screen}$ |
| Save  | Changes             |         |          |      | ↑↓ Select Item                                  |
| Disca | rd Changes          |         |          |      | Enter: Select                                   |
|       |                     |         |          |      | +- Change Field                                 |
| Resto | re Defaults         |         |          |      | F1: General Help                                |
| Save  | as User Defaults    |         |          |      | F2: Previous Values                             |
| Resto | re User Defaults    |         |          |      | F3: Optimized Default                           |
|       |                     |         |          |      | F4: Save ESC: Exit                              |
|       |                     |         |          |      |                                                 |

#### Save Changes and Exit

Exit system setup after saving the changes.

#### **Discard Changes and Exit**

Exit system setup without saving any changes.

#### Save Changes and Reset

Reset the system after saving the changes.

#### **Discard Changes and Reset**

Reset system setup without saving any changes.

#### Save Changes

Save Changes done so far to any of the setup options.

#### **Discard Changes**

Discard Changes done so far to any of the setup options.

#### **Restore Defaults**

Restore/Load Defaults values for all the setup options.

#### Save as User Defaults

Save the changes done so far as User Defaults.

#### **Restore User Defaults**

Restore the User Defaults to all the setup options.

# **Drivers Installation**

This section describes the installation procedures for software and drivers. The software and drivers are included with the motherboard. If you find the items missing, please contact the vendor where you made the purchase. The contents of this section include the following:

| Intel Chipset Software Installation Utility |    |
|---------------------------------------------|----|
| VGA Drivers Installation                    | 50 |
| Realtek HD Audio Driver Installation        | 53 |
| LAN Drivers Installation                    |    |
| Intel® Management Engine Interface          |    |
| Intel® USB 3.0 Drivers                      | 60 |

#### **IMPORTANT NOTE:**

After installing your Windows operating system, you must install first the Intel Chipset Software Installation Utility before proceeding with the drivers installation.

### **Intel Chipset Software Installation Utility**

The Intel Chipset Drivers should be installed first before the software drivers to enable Plug & Play INF support for Intel chipset components. Follow the instructions below to complete the installation.

1. Insert the DVD that comes with the board. Click *Intel* and then *Intel*(*R*) *Skylake Chipset Drivers*.

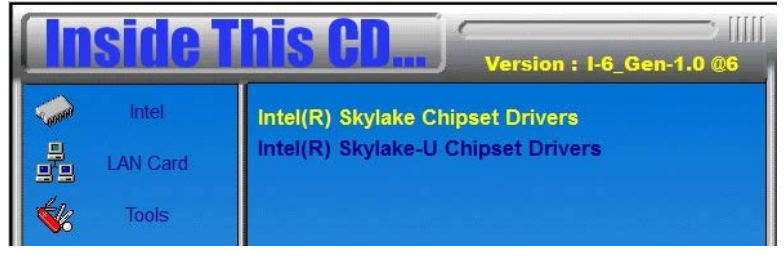

2. Click Intel(R) Chipset Software Installation Utility.

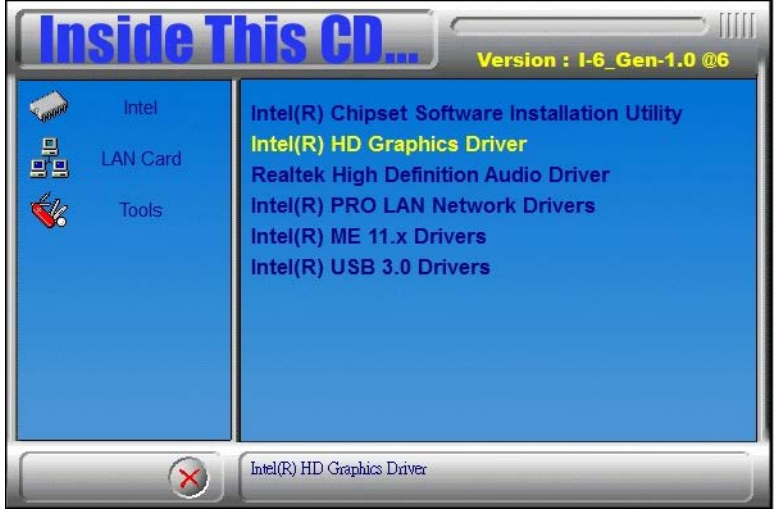

3. When the Welcome screen to the Intel® Chipset Device Software appears, click *Next* to continue.

4. Click *Yes* to accept the software license agreement and proceed with the installation process.

5. On the Readme File Information screen, click *Install* to continue the installation.

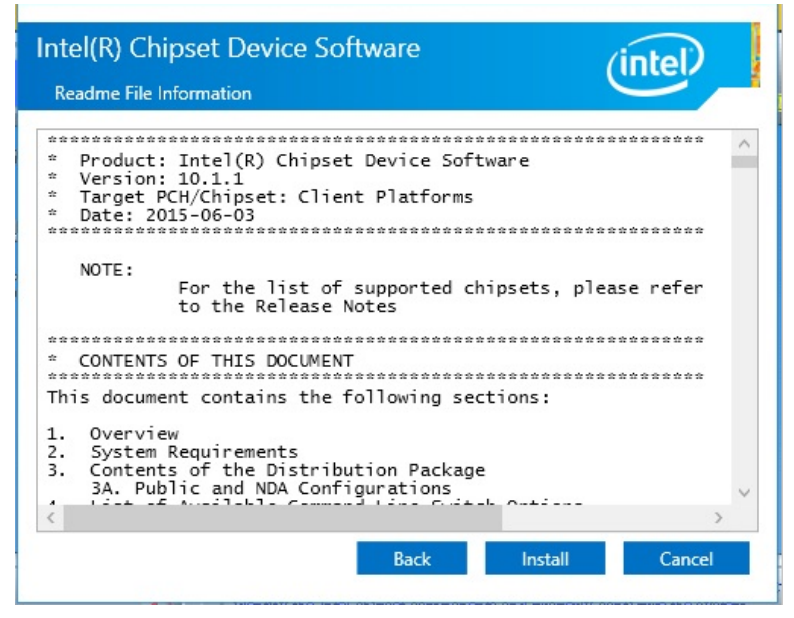

6. The Setup process is now complete. Click *Finish* to restart the computer and for changes to take effect.

## **VGA Drivers Installation**

1. Insert the DVD that comes with the board. Click *Intel* and then *Intel*(*R*) *Skylake Chipset Drivers*.

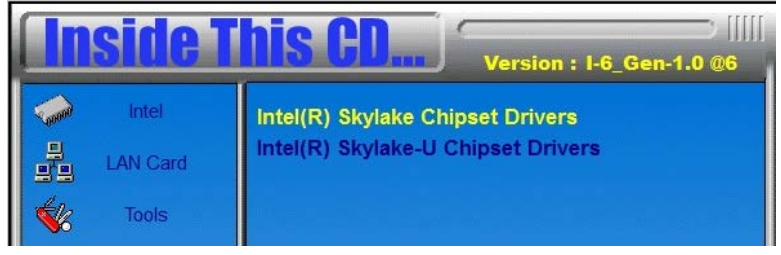

2. Click Intel(R) HD Graphics Driver.

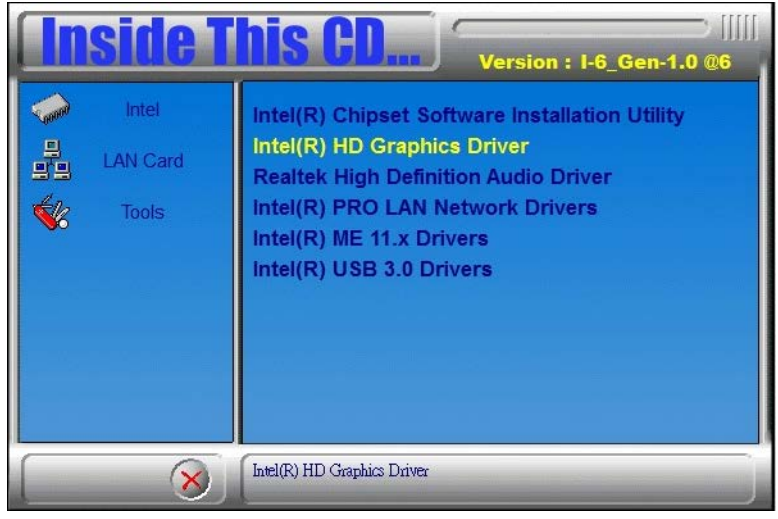

3. When the Welcome screen appears, click *Next* to continue.

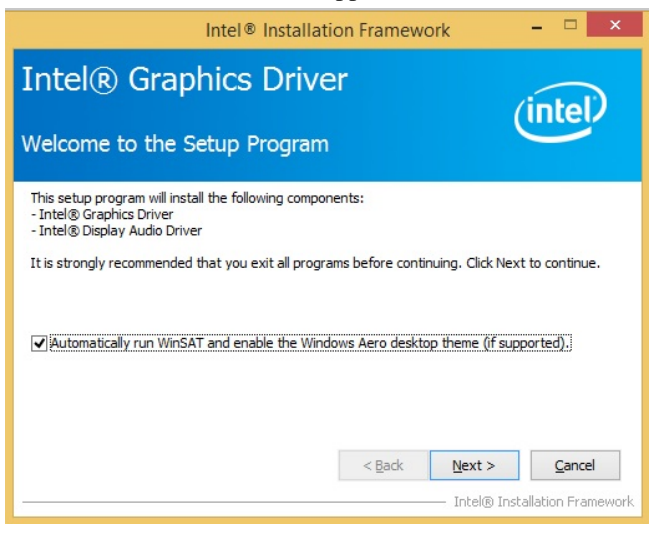

4. Click *Yes* to to agree with the license agreement and continue the installation.

| Intel® Installation Framework – 🗆 🗙                                                                                                    |    |
|----------------------------------------------------------------------------------------------------|----|
| Intel® Graphics Driver                                                                                                    |    |
| You must accept all of the terms of the license agreement in order to continue the setup<br>program. Do you accept the terms?                                                                                                    |    |
| INTEL SOFTWARE LICENSE AGREEMENT (OEM / IHV / ISV Distribution & Single User) IMPORTANT - READ BEFORE COPYING, INSTALLING OR USING. Do not use or load this software and any associated materials (collectively, the "Software") until you have carefully read the following terms and conditions. By loading or using the Software, you agree to the terms of this Agreement. If you do not wish to so agree, do not install or use the Software. Please Also Note: * If you are an Original Equipment Manufacturer (OEM), Independent Hardware Vendor (IHV), or Independent Software Vendor (ISV), this complete LICENSE AGREEMENT applies; * If you are an End-User, then only Exhibit A, the INTEL SOFTWARE LICENSE AGREEMENT,  * | 2  |
| < Back Yes No<br>Intel® Installation Framewor                                                                                                    | rk |

5. On the screen shown below, click *Install* to continue.

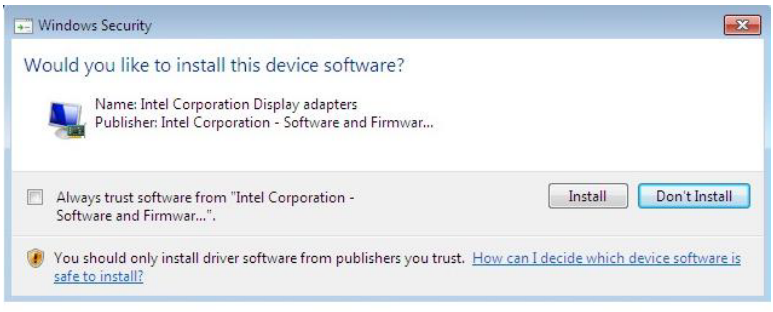

6. Setup complete. Click *Finish* to restart the computer and for changes to take effect.

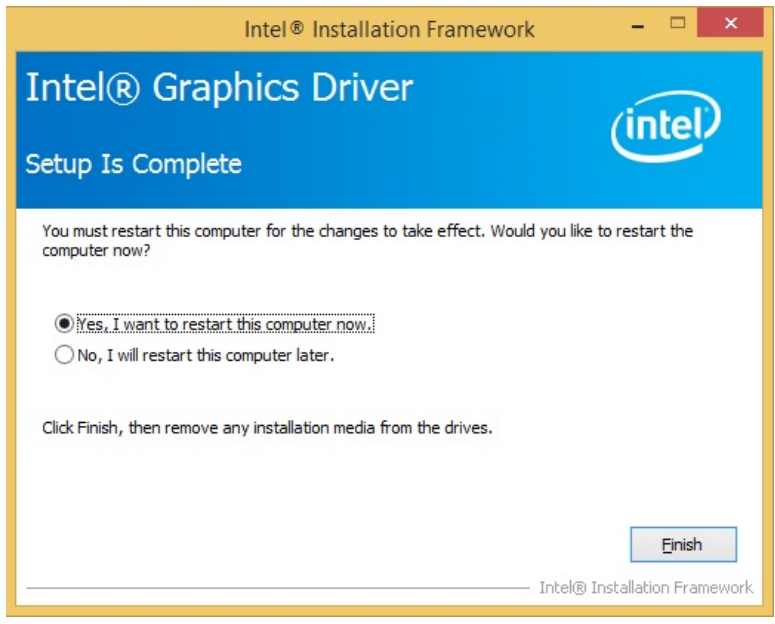

### **Realtek HD Audio Driver Installation**

1. Insert the DVD that comes with the board. Click *Intel* and then *Intel*(*R*) *Skylake Chipset Drivers*.

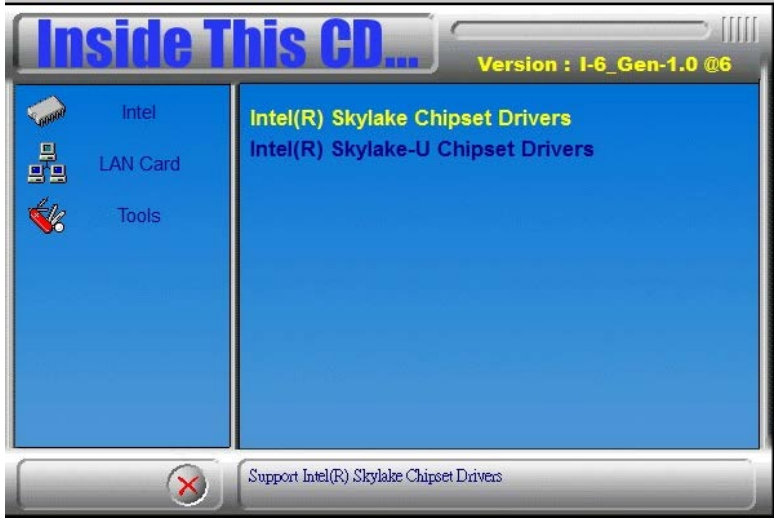

2. Click Realtek High Definition Audio Driver.

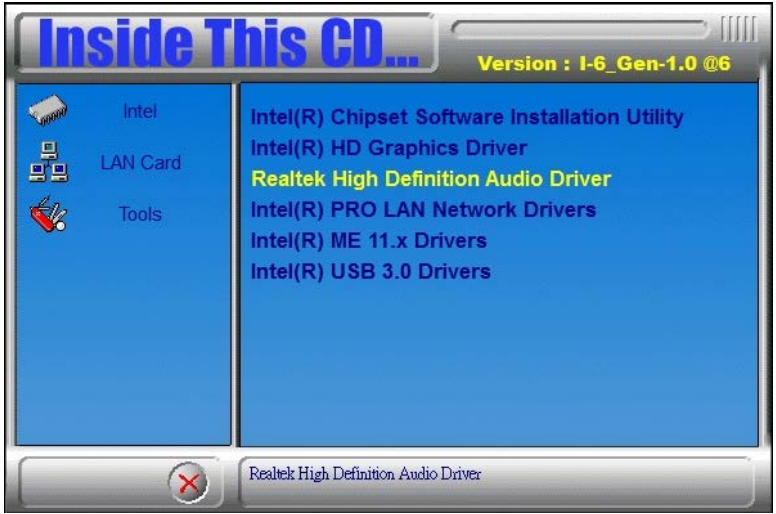

# 3. On the Welcome to the InstallShield Wizard screen, click *Next* to proceed with and complete the installation process.

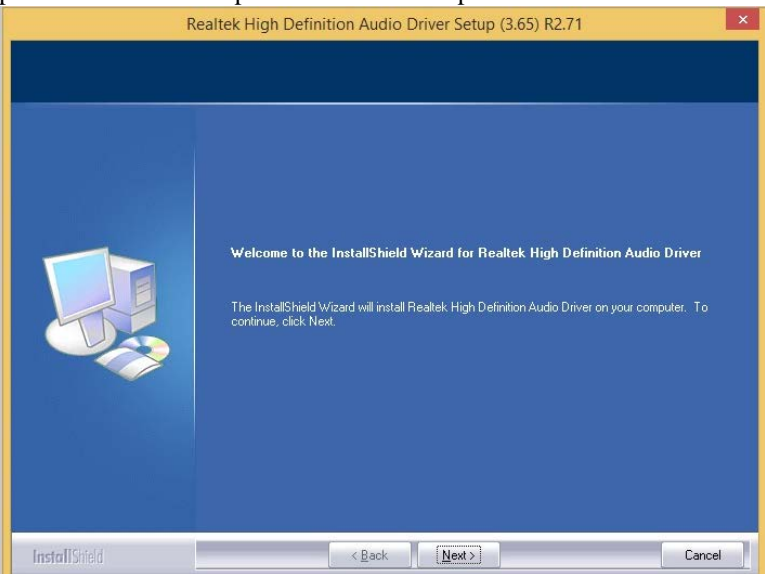

4. The InstallShield Wizard Complete. Click *Finish* to restart the computer and for changes to take effect.

| R             | ealtek High Definition Audio Driver Setup (3.65) R2.71                                                                                                    |
|---------------|----------------------------------------------------------------------------------------------------|
| R             | ealtek High Definition Audio Driver Setup (3.65) R2.71 InstallShield Wizard Complete The InstallShield Wizard has successfully installed Realtek High Definition Audio Driver. Before you can use the program, you must restart your computer.  Yes, I want to restart my computer now. No, I will restart my computer later. Remove any disks from their drives, and then click Finish to complete setup. |
| InstallShield | < Back Finish Cancel                                                                                                    |

#### MI990 User's Manual

### LAN Drivers Installation

1. Insert the DVD that comes with the board. Click *Intel* and then *Intel*(*R*) *Skylake Chipset Drivers*.

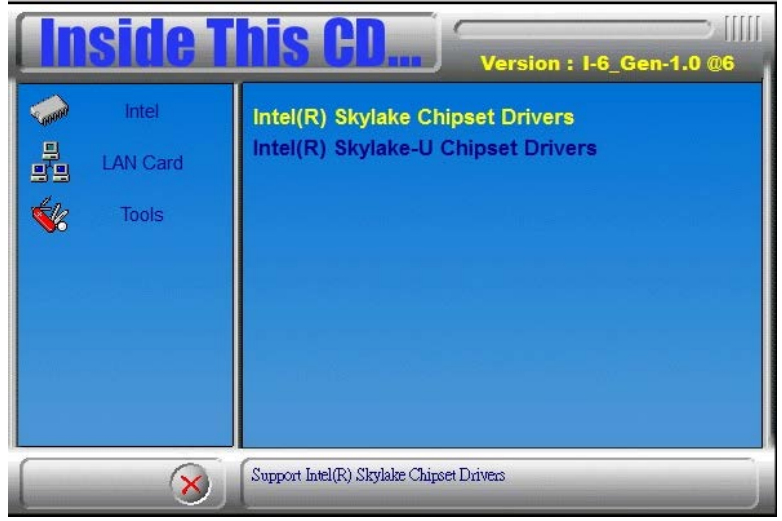

2. Click Intel(R) PRO LAN Network Driver.

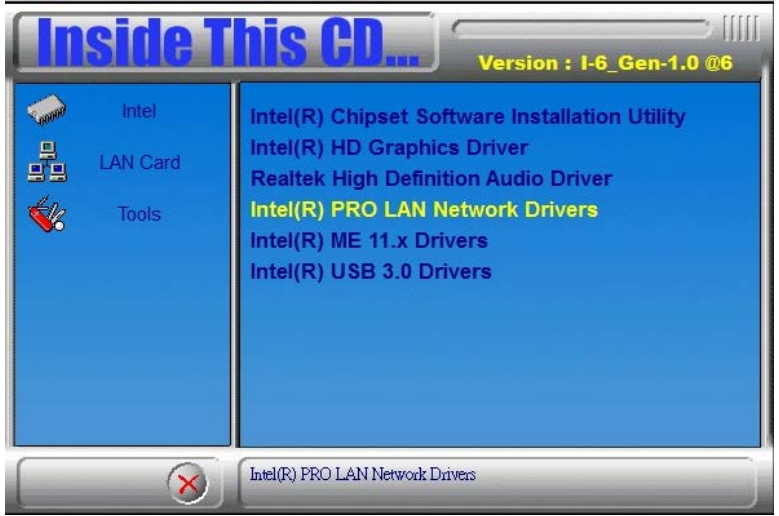

3. Click Install Drivers and Software.

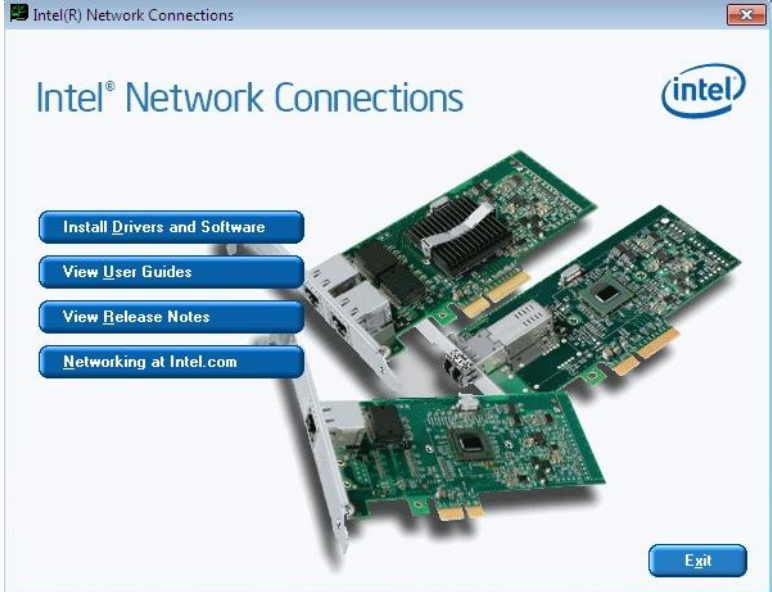

4. When the Welcome screen appears, click Next.

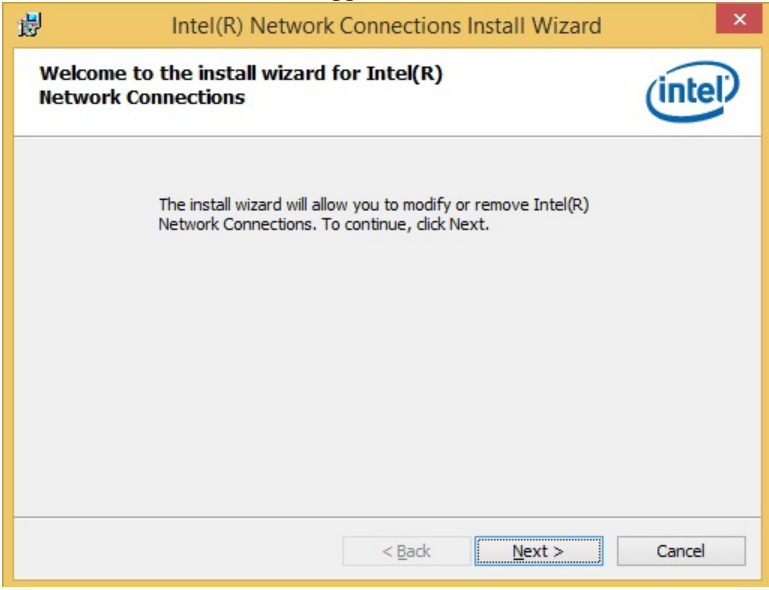

5. Click *Next* to to agree with the license agreement.

6. Click the checkbox for **Drivers** in the Setup Options screen to select it and click **Next** to continue.

| Intel(R) Network Connections                                                                                               | Install Wizard |
|----------------------------------------------------------------------------------------------------|----------------|
| Setup Options<br>Select the program features you want installed.                                                           | (intel)        |
| Install:<br>Chrivers<br>Advanced Network Services<br>Windows* PowerShell Module<br>Intel(R) Network Connections SNMP Agent |                |
| Feature Description                                                                                                    | Next > Cancel  |

7. The wizard is ready to begin installation. Click *Install* to begin the installation.

| 退 Intel(R) Netwo                                                      | ork Connections Install Wize             | ard ×                |  |  |
|-----------------------------------------------------------------------|------------------------------------------|----------------------|--|--|
| Ready to Install the Program<br>The wizard is ready to begin installa | tion.                                    | (intel)              |  |  |
| Click Install to begin the installation.                              |                                          |                      |  |  |
| If you want to review or change an exit the wizard.                   | y of your installation settings, click B | ack. Click Cancel to |  |  |
|                                                                       | < Back Install                           | Cancel               |  |  |

8. When InstallShield Wizard is complete, click *Finish*.

### **Intel® Management Engine Interface**

1. Insert the DVD that comes with the board. Click *Intel* and then *Intel*(*R*) *Skylake Chipset Drivers*.

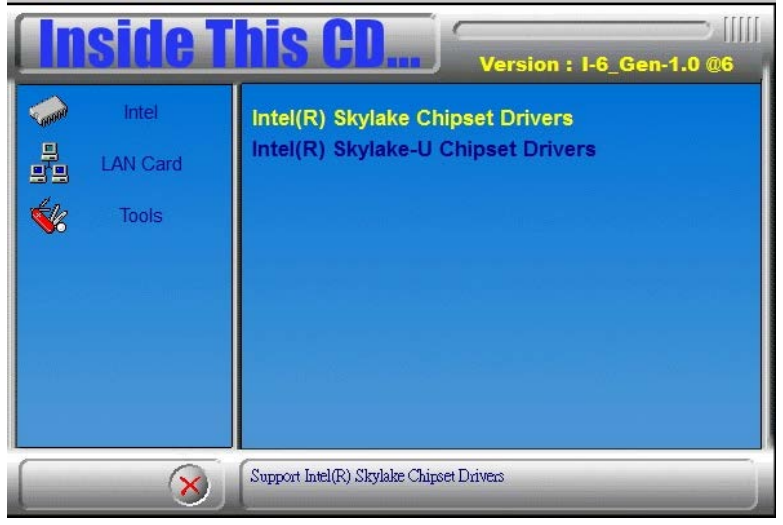

2. When the Welcome screen to the InstallShield Wizard for Intel® Management Engine Components, click the checkbox for **Install Intel® Control Center** & click *Next*.

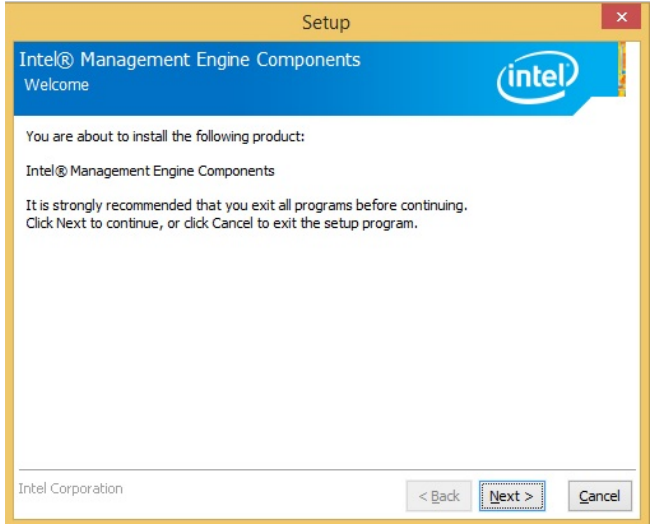

3. Click Next to to agree with the license agreement.

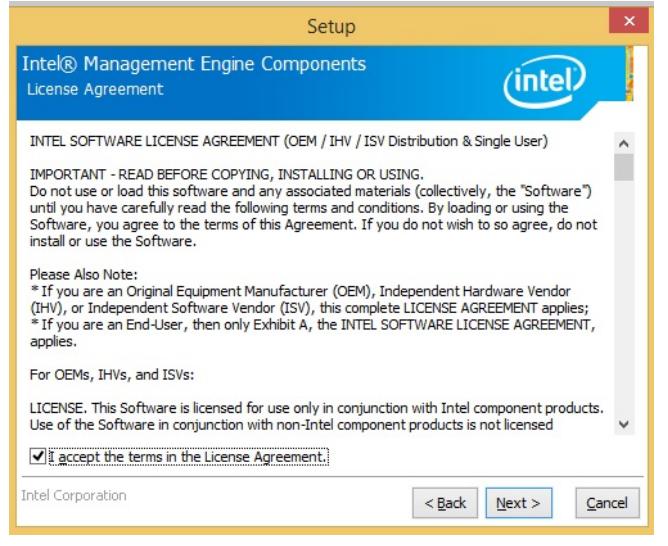

4. When the Setup Progress screen appears, click *Next*. Then, click *Finish* when the setup progress has been successfully installed.

### Intel® USB 3.0 Drivers

1. Insert the DVD that comes with the board. Click *Intel* and then *Intel*(*R*) *Skylake Chipset Drivers*.

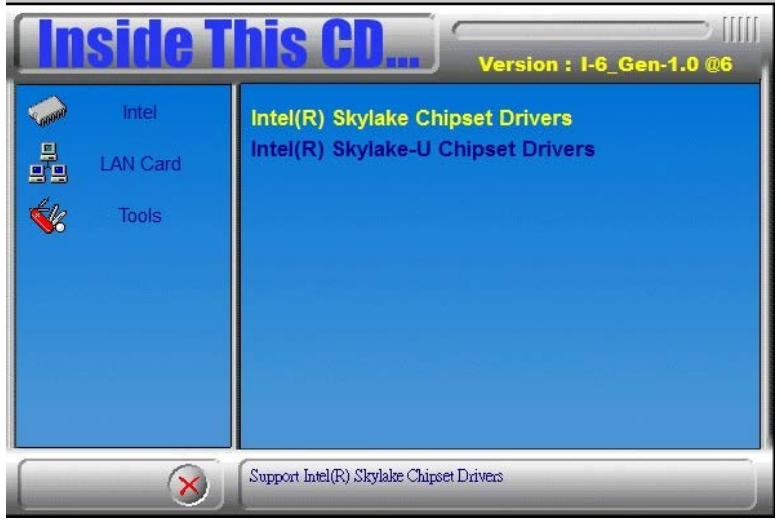

2. Click Intel(R) USB 3.0 Drivers.

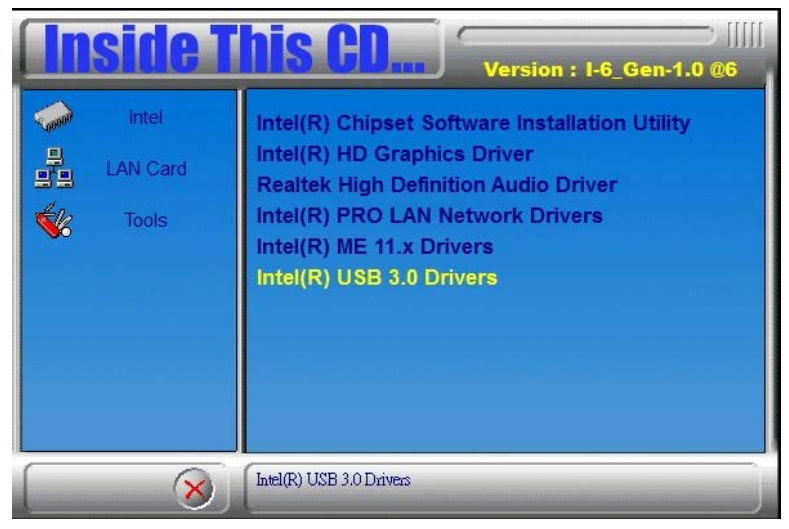

3. When the Welcome screen to the InstallShield Wizard for Intel® USB 3.0 eXtensible Host Controller Driver, click *Next*.

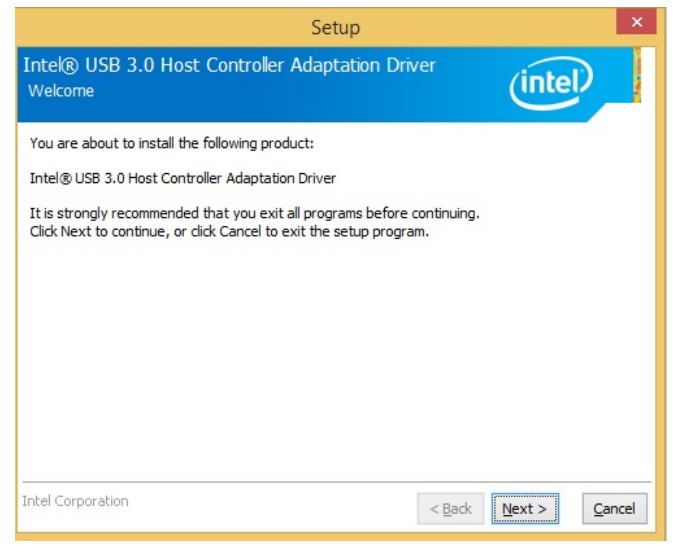

4. Click *Next* to to agree with the license agreement and continue the installation.

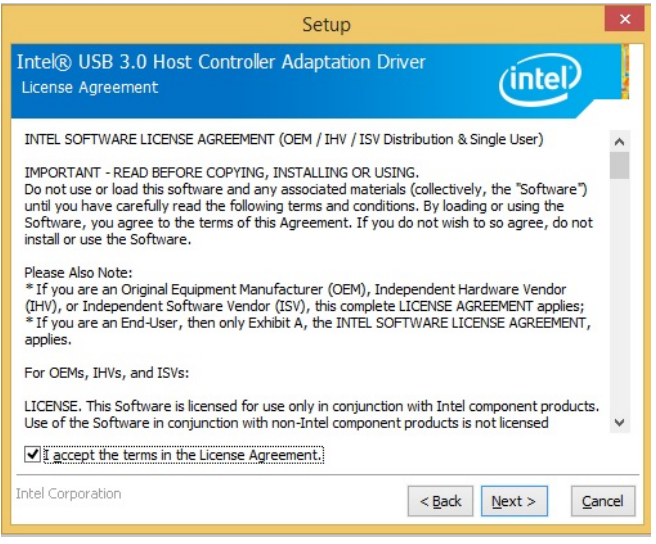

5. On the Readme File Information screen, click *Next* to continue the installation of the Intel® USB 3.0 eXtensible Host Controller Driver.

6. Setup complete. Click *Finish* to restart the computer and for changes to take effect.

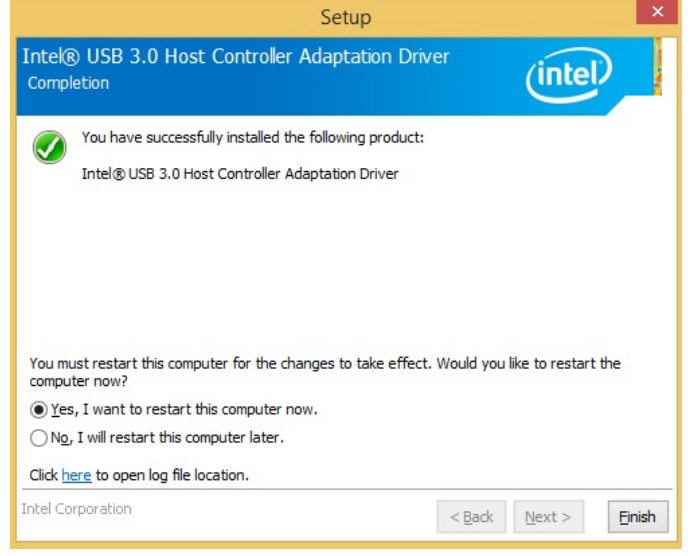

# Appendix

### A. I/O Port Address Map

Each peripheral device in the system is assigned a set of I/O port addresses which also becomes the identity of the device. The following table lists the I/O port addresses used.

| Address     | Device Description                                   |
|-------------|------------------------------------------------------|
| 0000h-0CF7h | PCI Express Root Complex                             |
| 0040h-0043h | System timer                                         |
| 0050h-0053h | System timer                                         |
| 0070h-0070h | System CMOS/real time clock                          |
| 00F0h-00F0h | Numeric data processor                               |
| 02E0h-02E7h | Communications Port (COM6)                           |
| 02E8h-02EFh | Communications Port (COM4)                           |
| 02F0h-02F7h | Communications Port (COM5)                           |
| 02F8h-02FFh | Communications Port (COM2)                           |
| 03B0h-03BBh | Intel(R) HD Graphics 530                             |
| 03C0h-03DFh | Intel(R) HD Graphics 530                             |
| 03E8h-03EFh | Communications Port (COM3)                           |
| 03F8h-03FFh | Communications Port (COM1)                           |
| 0D00h-FFFFh | PCI Express Root Complex                             |
| E000h-EFFFh | Intel(R) 100 Series/C230 Series Chipset Family PCI   |
|             | Express Root Port #6 - A115                          |
| F000h-F03Fh | Intel(R) HD Graphics 530                             |
| F040h-F05Fh | Intel(R) 100 Series/C230 Series Chipset SMBus - A123 |
| F060h-F07Fh | Standard SATA AHCI Controller                        |
| F080h-F083h | Standard SATA AHCI Controller                        |
| F090h-F097h | Standard SATA AHCI Controller                        |
| F0A0h-F0A7h | Intel(R) Active Management Technology - SOL          |
|             | (COM7)                                               |

### **B. Interrupt Request Lines (IRQ)**

Peripheral devices use interrupt request lines to notify CPU for the service required. The following table shows the IRQ used by the devices on board.

| Level  | Function                                       |
|--------|------------------------------------------------|
| IRQ0   | System Timer                                   |
| IRQ3   | Serial Port #2                                 |
| IRQ4   | Serial Port #1                                 |
| IRQ5   | Serial Port #3                                 |
| IRQ7   | Serial Port #4                                 |
| IRQ8   | Real Time Clock                                |
| IRQ 10 | Serial Port #5                                 |
| IRQ 11 | Serial Port #6                                 |
| IRQ 11 | High Definition Audio Controller               |
| IRQ 11 | Intel(R) 100 Series/C230 Series Chipset Family |
|        | Integrated Sensor Hub                          |
| IRQ 13 | Numeric data processor                         |
| IRQ 19 | Intel(R) Active Management Technology - SOL    |
|        | (COM7)                                         |

### C. Watchdog Timer Configuration

The WDT is used to generate a variety of output signals after a user programmable count. The WDT is suitable for use in the prevention of system lock-up, such as when software becomes trapped in a deadlock. Under these sorts of circumstances, the timer will count to zero and the selected outputs will be driven. Under normal circumstance, the user will restart the WDT at regular intervals before the timer counts to zero.

#### SAMPLE CODE:

```
//-
//
// THIS CODE AND INFORMATION IS PROVIDED "AS IS" WITHOUT WARRANTY OF ANY
// KIND, EITHER EXPRESSED OR IMPLIED, INCLUDING BUT NOT LIMITED TO THE
// IMPLIED WARRANTIES OF MERCHANTABILITY AND/OR FITNESS FOR A PARTICULAR
// PURPOSE.
//
//--
#include <dos.h>
#include <conio.h>
#include <stdio.h>
#include <stdlib h>
#include "F81866.H"
//_.
int main (int argc, char *argv[]);
void EnableWDT(int);
void DisableWDT(void):
//----
int main (int argc, char *argv[])
{
      unsigned char bBuf;
      unsigned char bTime;
      char **endptr;
      char SIO:
      printf("Fintek 81866 watch dog program\n");
      SIO = Init F81866();
      if (SIO == 0)
             printf("Can not detect Fintek 81866, program abort.\n");
             return(1):
       \frac{}{(SIO == 0)}
       if (argc != 2)
       {
             printf(" Parameter incorrect !!\n");
             return (1);
      bTime = strtol (argv[1], endptr, 10);
      printf("System will reset after %d seconds\n", bTime);
       if (bTime)
             EnableWDT(bTime); }
       {
      else
             DisableWDT():
                                  }
       {
      return 0;
```

#### APPENDIX

| }      |                                                                                 |                                              |
|--------|---------------------------------------------------------------------------------|----------------------------------------------|
| void E | EnableWDT(int interval)                                                         |                                              |
| í      | unsigned char bBuf;                                                             |                                              |
|        | bBuf = Get_F81866_Reg(0x2B);<br>bBuf &= (-0x20);<br>Set_F81866_Reg(0x2B, bBuf); | //Enable WDTO                                |
|        | Set_F81866_LD(0x07);<br>Set_F81866_Reg(0x30, 0x01);                             | //switch to logic device 7<br>//enable timer |
|        | bBuf = Get_F81866_Reg(0xF5);<br>bBuf &= (~0x0F);<br>bBuf  = 0x52;               |                                              |
|        | Set_F81866_Reg(0xF5, bBuf);                                                     | //count mode is second                       |
|        | Set_F81866_Reg(0xF6, interval);                                                 | //set timer                                  |
|        | bBuf = Get_F81866_Reg(0xFA);<br>bBuf  = 0x01;                                   |                                              |
|        | Set_F81866_Reg(0xFA, bBuf);                                                     | //enable WDTO output                         |
| 3      | bBuf = Get_F81866_Reg(0xF5);<br>bBuf ⊨ 0x20;<br>Set_F81866_Reg(0xF5, bBuf);     | //start counting                             |
| //     |                                                                                 |                                              |
| {<br>{ | Jisable w D I (void)                                                            |                                              |
|        | unsigned char bBuf;                                                             |                                              |
|        | Set_F81866_LD(0x07);                                                            | //switch to logic device 7                   |
|        | bBuf = Get_F81866_Reg(0xFA);<br>bBuf &= ~0x01;                                  |                                              |
|        | Set_F81866_Reg(0xFA, bBuf);                                                     | //disable WDTO output                        |
|        | bBuf = Get_F81866_Reg(0xF5);<br>bBuf &= ~0x20;<br>bBuf  = 0x40;                 |                                              |
| }      | Set_F81866_Reg(0xF5, bBuf);                                                     | //disable WDT                                |
|        |                                                                                 |                                              |

| //                                                                                                    |                                                                                  |
|----------------------------------------------------------------------------------------------------|----------------------------------------------------------------------------------|
| //<br>// THIS CODE AND INFORMATION IS PROVIDED "AS IS"<br>// KIND, EITHER EXPRESSED OR IMPLIED, INCLUDING I<br>// IMPLIED WARRANTIES OF MERCHANTABILITY AND/<br>// PURPOSE.<br>// | WITHOUT WARRANTY OF ANY<br>BUT NOT LIMITED TO THE<br>OR FITNESS FOR A PARTICULAR |
| //                                                                                                    |                                                                                  |
| #include "F81866.H"                                                                                                    |                                                                                  |
| #include <dos.h></dos.h>                                                                                                    |                                                                                  |
| unsigned int E91966 DASE:                                                                                                    |                                                                                  |
| void Lock_F81866 (void);                                                                                                    |                                                                                  |
| unsigned int Init_F81866(void) {                                                                                                    |                                                                                  |
| unsigned int result;<br>unsigned char ucDid;                                                                                                    |                                                                                  |
| F81866_BASE = 0x4E;<br>result = F81866_BASE;                                                                                                    |                                                                                  |
| $ucDid = Get_F81866_Reg(0x20);$                                                                                                    |                                                                                  |
| if $(ucDid == 0x07)$                                                                                                    | //Fintek 81866                                                                   |
| { goto Init_Finish; }                                                                                                    |                                                                                  |
| F81866_BASE = 0x2E;<br>result = F81866_BASE;                                                                                                    |                                                                                  |
| ucDid = Get F81866 Reg(0x20);                                                                                                    |                                                                                  |
| if (ucDid == $0x07$ )                                                                                                    | //Fintek 81866                                                                   |
| { goto Init_Finish; }                                                                                                    |                                                                                  |
| F81866_BASE = 0x00;<br>result = F81866_BASE;                                                                                                    |                                                                                  |
| Init Einich:                                                                                                    |                                                                                  |
| return (result):                                                                                                    |                                                                                  |
| }                                                                                                    |                                                                                  |
| //void Unlock_F81866 (void)                                                                                                    |                                                                                  |
| <pre>outportb(F81866_INDEX_PORT, F81866_UNLOCK);<br/>outportb(F81866_INDEX_PORT, F81866_UNLOCK);<br/>}</pre>                                                                      |                                                                                  |
| // void Lock E81866 (void)                                                                                                    |                                                                                  |
| {                                                                                                    |                                                                                  |
| outportb(F81866_INDEX_PORT, F81866_LOCK);                                                                                                    |                                                                                  |
| void Set_F81866_LD( unsigned char LD) {                                                                                                    |                                                                                  |
| Unlock_F81866();<br>outportb(F81866_INDEX_PORT, F81866_REG_LD);<br>outportb(F81866_INDATA_PORT, LD);<br>Lock_F81866();                                                            |                                                                                  |
| }                                                                                                    |                                                                                  |
| void Set_F81866_Reg( unsigned char REG, unsigned char DAT                                                                                                    | Ϋ́A)                                                                             |
| Unlock_F81866();<br>outportb(F81866_INDEX_PORT, REG);<br>outportb(F81866_DATA_PORT, DATA);<br>Lock_F81866().                                                                      |                                                                                  |
| }                                                                                                    |                                                                                  |
| ;//                                                                                                    |                                                                                  |

#### APPENDIX

unsigned char Get\_F81866\_Reg(unsigned char REG) { unsigned char Result; Unlock F81866(); outportb(F81866\_INDEX\_PORT, REG); Result = inportb(F81866\_DATA\_PORT); Lock\_F81866(); return Result; //-// // THIS CODE AND INFORMATION IS PROVIDED "AS IS" WITHOUT WARRANTY OF ANY // KIND, EITHER EXPRESSED OR IMPLIED, INCLUDING BUT NOT LIMITED TO THE // IMPLIED WARRANTIES OF MERCHANTABILITY AND/OR FITNESS FOR A PARTICULAR // PURPOSE. // //---#ifndef \_\_F81866\_H #define \_\_F81866\_H 1 //-----(F81866\_BASE) #define F81866\_INDEX\_PORT #define F81866\_DATA\_PORT (F81866\_BASE+1) //-----0x07 #define F81866\_REG\_LD #define F81866\_UNLOCK 0x87 #define F81866\_LOCK 0xAA //----unsigned int Init\_F81866(void); void Set\_F81866\_LD( unsigned char); void Set\_F81866\_Reg( unsigned char, unsigned char); unsigned char Get\_F81866\_Reg( unsigned char); //---

#endif //\_\_F81866\_H